### **Configuration zur Kommunikation**

# applications & TOOLS

IWLAN Konfiguration mit RCoax Cable in einer PROFINET IO-Umgebung

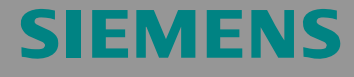

Configuration 6

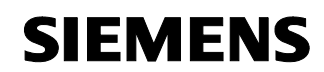

Beitrags-ID 23488061

Hinweis Die Applikationsbeispiele sind unverbindlich und erheben keinen Anspruch auf Vollständigkeit hinsichtlich Konfiguration und Ausstattung sowie jeglicher Eventualitäten. Die Applikationsbeispiele stellen keine kundenspezifische Lösungen dar, sondern sollen lediglich Hilfestellung bieten bei typischen Aufgabenstellungen. Sie sind für den sachgemäßen Betrieb der beschriebenen Produkte selbst verantwortlich. Diese Applikations¬beispiele entheben Sie nicht der Verpflichtung zu sicherem Umgang bei Anwendung, Installation, Betrieb und Wartung. Durch Nutzung dieser Applikationsbeispiele erkennen Sie an, dass Siemens über die beschriebene Haftungsregelung hinaus nicht für etwaige Schäden haftbar gemacht werden kann. Wir behalten uns das Recht vor, Änderungen an diesen Applikationsbeispielen jederzeit ohne Ankündigung durchzuführen. Bei Abweichungen zwischen den Vorschlägen in diesen Applikationsbeispiel und anderen Siemens Publikationen, wie z.B. Katalogen, hat der Inhalt der anderen Dokumentation Vorrang.

#### Gewährleistung, Haftung und Support

Für die in diesem Dokument enthaltenen Informationen übernehmen wir keine Gewähr.

Unsere Haftung, gleich aus welchem Rechtsgrund, für durch die Verwendung der in diesem Applikationsbeispiel beschriebenen Beispiele, Hinweise, Programme, Projektierungs- und Leistungsdaten usw. verursachte Schäden ist ausgeschlossen, soweit nicht z.B. nach dem Produkthaftungsgesetz in Fällen des Vorsatzes, der grober Fahrlässigkeit, wegen der Verletzung des Lebens, des Körpers oder der Gesundheit, wegen einer Übernahme der Garantie für die Beschaffenheit einer Sache, wegen des arglistigen Verschweigens eines Mangels oder wegen Verletzung wesentlicher Vertragspflichten zwingend gehaftet wird. Der Schadensersatz wegen Verletzung wesentlicher Vertragspflichten ist jedoch auf den vertragstypischen, vorhersehbaren Schaden begrenzt, soweit nicht Vorsatz oder grobe Fahrlässigkeit vorliegt oder wegen der Verletzung des Lebens, des Körpers oder der Gesundheit zwingend gehaftet wird. Eine Änderung der Beweislast zu Ihrem Nachteil ist hiermit nicht verbunden.

Copyright© 2009 Siemens A&D. Weitergabe oder Vervielfältigung dieser Applikationsbeispiele oder Auszüge daraus sind nicht gestattet, soweit nicht ausdrücklich von Siemens A&D zugestanden.

Bei Fragen zu diesem Beitrag wenden Sie sich bitte über folgende E-Mail-Adresse an uns:

mailto:csweb@ad.siemens.de

Beitrags-ID 23488061

#### Vorwort

Configurations sind funktionsfähige und getestete Automatisierungskonfigurationen auf Basis von A&D-Standardprodukten für die einfache, schnelle und kostengünstige Realisierung von Automatisierungsaufgaben. Jedes der vorliegenden Configurations deckt dabei eine häufig vorkommende Teilaufgabe einer typischen Kundenproblemstellung ab.

Für diese Teilaufgaben finden Sie mit Hilfe der Configurations Antworten darauf, welche Produkte benötigt werden und wie diese miteinander funktionieren. Dazu wird eine getestete Beispielapplikation zur Verfügung gestellt.

Um die - dieser Configuration zugrunde liegende - Funktionalität zu realisieren, können aber je nach Anlagenerfordernissen auch eine Reihe anderer Komponenten (z.B. andere CPUs, Stromversorgungen, etc.) eingesetzt werden. Diese Komponenten entnehmen Sie bitte den entsprechenden Katalogen von SIEMENS A&D.

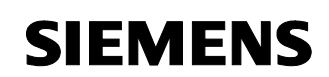

Beitrags-ID 23488061

#### Inhaltsverzeichnis

| 1     | Einsatzbereiche und Nutzen                            | 5  |
|-------|-------------------------------------------------------|----|
| 2     | Aufbau                                                | 9  |
| 3     | Benötigte Hard- und Software-Komponenten              | 10 |
| 4     | Funktionsprinzip IWLAN und Rapid Roaming              | 13 |
| 5     | Projektierung und Inbetriebnahme des Beispielprojekts | 15 |
| 5.1   | Hardware-Aufbau                                       | 16 |
| 5.2   | Parametrierung                                        | 19 |
| 5.3   | Konfiguration der Baugruppen                          | 20 |
| 5.3.1 | IP-Adresse und Gerätenamen zuweisen                   | 20 |
|       | IWLAN/PB-Link parametrieren                           | 23 |
| 5.3.2 | Accesspoint parametrieren                             | 25 |
|       | Configuration-File sichern und laden                  | 30 |
| 5.4   | SIMATIC Station laden und Test der S7-Funktionalität  | 32 |
| 5.5   | Funktionstest                                         |    |
|       | Diagnose Accesspoint W788                             |    |
|       | Diagnose Client Modul W747                            | 38 |
|       | Diagnose IWLAN / PB Link PN IO / Recorderfunktion     | 38 |
| 5.6   | Aktualisierungszeit in PN IO Systemen                 | 41 |
| 6     | Technische Daten                                      | 45 |
| 7     | Wichtige Begriffe und Literaturverzeichnis            | 49 |

Beitrags-ID 23488061

#### 1 Einsatzbereiche und Nutzen

#### Einleitung

Moderne Automatisierungstechnik baut auf Kommunikation und zunehmende Vernetzung einzelner Fertigungsinseln. Dabei wird die Integration aller Fertigungskomponenten mit durchgängiger Vernetzung zum Office-Netzwerk bzw. dem Firmen-Intranet immer wichtiger. Bewegliche Teilnehmer können über IWLAN preisgünstig und flexibel eingebunden werden. Wartungsaufwändige und störanfällige Verbindungen über Schleifringe etc. entfallen.

PROFINET IO über IWLAN mit RCOAX-Leckwellenleitern bietet auch in störanfälliger Umgebung die vertikale Integration mobiler Teilnehmer.

Abbildung 1

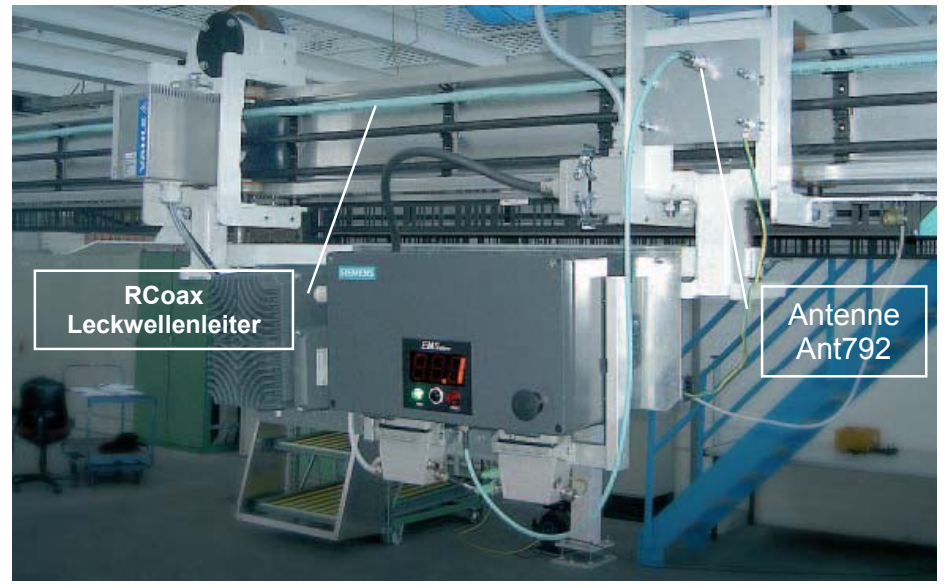

Einschienenhängebahn als Beispiel einer IWLAN/RCOAX-Anwendung

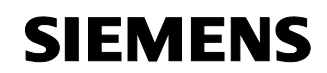

Beitrags-ID 23488061

#### Automatisierungsaufgabe

Eine auf herkömmlicher Bustechnik basierende Lösung soll erweitert und modernisiert werden:

- Ersatz einer bestehenden PROFIBUS Verbindung über Schleifringe zu einer bewegten Arbeitsstation durch PROFINET IWLAN
- Integration von PROFIBUS-Slaves in das PROFINET IWLAN Konzept
- Integration eines PROFINET Device über IWLAN

Generelle Voraussetzung ist die Einhaltung der bei dezentraler Peripherie üblichen Echtzeitanforderungen (RT) des IWLAN Systems trotz ungünstiger Funkumgebung (Aktualisierungszeit von 16ms oder höher).

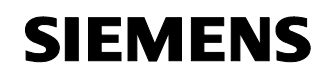

Beitrags-ID 23488061

#### Automatisierungslösung – Configuration 6

Diese Configuration zeigt, wie die PROFINET Komponenten eingesetzt und parametriert werden können.

- Zentrale Steuerung um PROFINET Kommunikationsprozessor CP343-1 ergänzen
- Infrastruktur mit SCALANCE PROFINET Komponenten aufbauen
- Einsatz von RCoax-Antennen (zwei Segmente)
- ET200S mit IM151 PROFIBUS über IWLAN/PB Link PN IO anbinden
- ET200S mit IM151 PROFINET über ClientModule W747-1RR anbinden
- Nutzung von Rapid Roaming / iPCF
- Automatisierungs-Szenario:
  - Setzen eines Ausganges in der ET200 Station,
  - Lesen über einen Eingang
  - Überwachung der Aktualisierungszeit

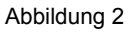

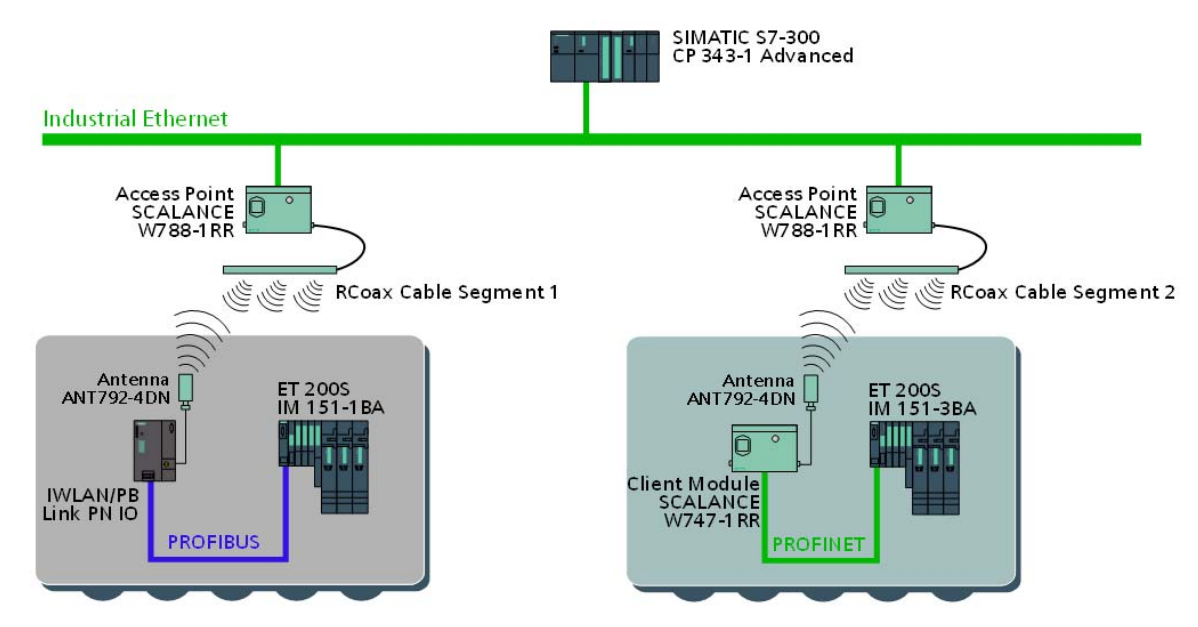

#### Einsatzbereiche

Die IWLAN Produkte von SIMATIC NET sind speziell für den Einsatz in produktionstechnischen Anlagen konzipiert worden. Das RCoax Cable

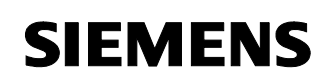

Beitrags-ID 23488061

kann seine Vorteile vor allem bei mobilen Teilnehmern zeigen, die sich in funktechnisch anspruchsvollen Umgebungen entlang einer vorgegebenen Strecke bewegen. Entlang des Kabels bildet sich ein definiertes und begrenztes Funkfeld, das genau dort verläuft, wo es gebraucht wird. Auch um Ecken und in engen Gängen. Das RCoax Cable kann an alle SCALANCE W-700 Access Points angeschlosssen werden.

#### Nutzen

- Robustes, industrietaugliches Design
- Rückwirkungsfreie Integration in bestehende Netztopologien möglich
- Sehr einfache und benutzfreundliche Konfiguration und Administration ohne IT-Spezialwissen
- Höchste Zuverlässigkeit durch kontrolliertes und definiertes Funkfeld
- Datenübertragung berührungslos und damit verschleißfrei und wartungsarm
- Flexible Einsatzmöglichkeiten
- Kosteneinsparung durch Substitution von Schleifleitern und Schleppkabeln
- Investitionsschutz durch Einbindung von PROFIBUS Geräten mittels IWLAN/ PB Link PN IO
- PROFINET I/O Kommunikation ohne Unterbrechung beim Roaming

## SIEMENS

Configuration 6

Beitrags-ID 23488061

#### 2 Aufbau

Das folgende Bild zeigt den realisierten HW-Aufbau dieser Configuration.

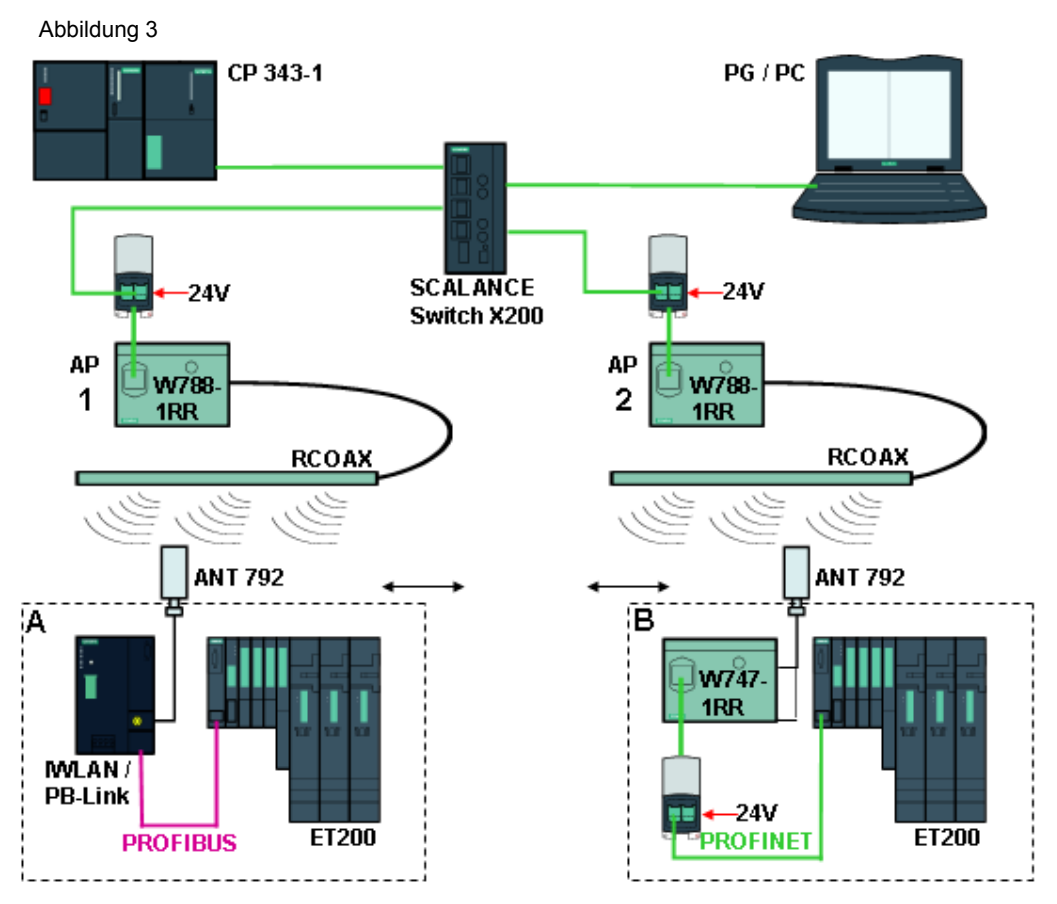

Eine zentrale CPU-2DP wird um die CP343-1 für die PROFINET Kommunikation ergänzt. Diese wird über einen SCALANCE Switch X20x mit dem PG und den zwei AccessPoints SCALANCE W788-1RR verbunden. Als Antennen dienen zwei Leckwellenleiter RCOAX-Kabel mit den entsprechenden Anschlusselementen und Abschlusswiderständen.

Die zwei dezentralen, mobilen Automatisierungszellen enthalten je eine SIMATIC S7-ET200S Station:

- Zelle A einen IWLAN/PB Link PNIO mit unterlagertem PROFIBUS Netzwerk;
- Zelle B einen SCALANCE W747 Client mit PROFINET Netzwerk
- **Hinweis** Die Stromversorgung (DC 24 V) der SIMATIC-Station wird hier im Testaufbau auch zur Versorgung der anderen Module verwendet.

Copyright © Siemens AG 2009 All rights reserved 23488061\_IWLAN\_RCOAX\_DOKU\_V11\_d.doc

Beitrags-ID 23488061

#### 3 Benötigte Hard- und Software-Komponenten

Die hier angegebenen Hardwarekomponenten stellen die Mindestanforderungen dar. Es können problemlos auch Komponenten mit grösserem Funktionsumfang gewählt werden, lediglich die HW-Konfig und die cfg-Files müssen entsprechend angepasst werden. Je nach Funkumfeld kann es auch angeraten sein statt 2,4GHz das 5GHz Band zu verwenden. Dann müssen natürlich alle frequenzabhängigen Bauteile und Kabel entsprechend bestellt werden.

#### IWLAN-Komponenten SIMATIC NET

| Komponente                       | Тур                                          | MLFB/Bestellnummer        | Anz | Hinweis                           |
|----------------------------------|----------------------------------------------|---------------------------|-----|-----------------------------------|
| Switch                           | SCALANCE X204-2                              | 6GK5204-2BB00-2AA3        | 1   | 4 X RJ45                          |
| Access Point                     | SCALANCE W788-<br>1RR                        | 6GK5788-1SR00-2AA6        | 2   | RAPID ROAMING                     |
| Client Module                    | SCALANCE W747-<br>1RR                        | 6GK5747-1SR00-2AA6        | 1   | RAPID ROAMING                     |
| IWLAN/PB-<br>Link                | IWLAN/PB LINK<br>PN IO                       | <u>6GK1417-5AB00</u>      | 1   | RAPID ROAMING                     |
| Leckwellen-<br>leiter            | RCOAX CABLE<br>2,4GHZ                        | <u>6XV1875-2A</u>         | 1   | MINDESTBESTELL<br>MENGE 20M       |
| Verbindungsst<br>ück RCOAX       | RCOAX<br>N-CONNECT<br>FEMALE 2,4 GHZ         | 6GK5798-0CN00-0AA0        | 4   | FELDKONFEKTION<br>IERBAR          |
| Abschlusswide rstand RCOAX       | RCOAX<br>N-CONNECT<br>TERMINATION<br>2.4GHZ  | <u>6GK5795-1TN00-1AA0</u> | 2   |                                   |
| Verbindungs-<br>leitung          | RCOAX<br>N-CONNECT/<br>R-SMA, 2,4GHZ         | 6XV1875-5CH10             | 4   | LAENGE 1M                         |
| Abschluss-<br>widerstand<br>W7xx | TERMINATION<br>IMPEDANCE F. 2.<br>ANTENNENB. | <u>6GK5795-1TR00-0AA6</u> | 1   | 3 STUECK                          |
| Helix Antenne                    | RCOAX<br>ANTENNA 2,4GHZ                      | 6GK5792-4DN00-0AA6        | 2   |                                   |
| Anschlussmod<br>ul               | MODULAR<br>OUTLET MIT<br>POWER INSERT        | 6GK1901-1BE00-0AA3        | 3   | 1 X 24 V DC UND 1<br>X 100 MBIT/S |
| Verbindungslei<br>tung IE&24V    | IE HYBRID CABLE<br>2X2 + 4X0,34              | <u>6XV1870-2J</u>         | 1   | MINDESTBESTELL<br>MENGE 20M       |

**Hinweis** Bitte achten Sie darauf, die neuesten HW-Updates für Step7 zu installieren. Für nähere Informationen siehe Step7-Hilfe.

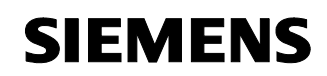

| Komponente                 | Тур                                  | MLFB/Bestellnummer                       | Anz | Hinweis                                           |
|----------------------------|--------------------------------------|------------------------------------------|-----|---------------------------------------------------|
| Verbindungs-<br>leitung IE | IE FC TP<br>STANDARD<br>CABLE, 2X2   | <u>6XV1840-2AH10</u>                     | 1   | MINDESTBESTELL<br>MENGE 20M                       |
| RJ45<br>Steckverbinder     | IE FC RJ45 PLUG<br>180°              | <u>6GK1901-1BB10-2AA0</u>                | 6   | FELDKONFEKTION<br>IERBAR                          |
| RJ45<br>Steckverbinder     | IE FC RJ45 PLUG<br>90°               | 6GK1901-1BB20-2AA0<br>6GK1901-1BB20-2AB0 | 12  | 1 STUECK<br>10 STUECK<br>FELDKONFEKTION<br>IERBAR |
| Werkzeug                   | RCOAX<br>N-CONNECT<br>STRIPPING TOOL | <u>6GK1901-1PH00</u>                     | 1   | ZUM<br>ABISOLIEREN DES<br>RCOAX CABLE IM<br>FELD  |

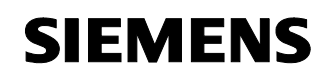

Beitrags-ID 23488061

#### SIMATIC Hard- und Software

| Komponente                         | Тур                                      | MLFB/Bestellnummer  | Anz | Hinweis                         |
|------------------------------------|------------------------------------------|---------------------|-----|---------------------------------|
| PG                                 | Field PG                                 | <u>6ES7711-</u>     | 1   | <u>Field PG</u><br>Konfigurator |
| STEP 7 Version 5.3                 |                                          | 6ES7 810-4CC07-0YA5 | 1   |                                 |
| SP3 zu STEP 7 V5.3<br>(oder höher) |                                          |                     | 1   | Download :<br>21953245          |
| SIMATIC Station                    |                                          |                     |     |                                 |
| Stromyoroorgung                    |                                          |                     | 1   |                                 |
|                                    |                                          | 0ES7 307-TEA00-0AA0 | 1   |                                 |
| S7-300 CPU                         | CPU 315-2 DP                             | 0E37313-2AG10-0AD0  | 1   |                                 |
| 37-300 CP                          | CP 343-1                                 | 0GK7343-TEAZT-UAEU  | 1   |                                 |
| ET 200S PNIO                       | Interfacemodul<br>IM 151-1 PB            | 6ES7 151-1BA01-0AB0 | 1   | Zelle A                         |
|                                    | Interfacemodul<br>IM 151-3 PN            | 6ES7 151-3BA20-0AB0 | 1   | Zelle B                         |
|                                    | Powermodul<br>PM-E DC 24V                | 6ES7 138-4CA01-0AA0 | 2   |                                 |
|                                    | Digitales<br>Ausgabemodul<br>2 DO DC 24V | 6ES7 132-4BB01-0AB0 | 2   | 5 Stk.                          |
|                                    | Digitales<br>Eingabemodul<br>4 DI DC 24V | 6ES7131-4BD01-0AB0  | 2   | 5 Stk.                          |
|                                    | Terminalmodul<br>TM-P                    | 6ES7 193-4CD20-0AA0 | 1   |                                 |
|                                    | Terminalmodul<br>TM-E                    | 6ES7 193-4CA40-0AA0 | 1   | 5 Stk.                          |
| Zubehör                            |                                          |                     |     |                                 |
| Micro Memory Card                  | 2 MB                                     | 6ES7 953-8LL11-0AA0 | 2   |                                 |
| PROFIBUS Stecker                   | Kabelabgang 90°,<br>PG-SST               | 6ES7972-0BB50-0XA0  | 2   |                                 |
| PROFIBUS Leitung                   | PB FC<br>STANDARD, 2-<br>ADRIG           | 6XV1830-0EH10       | 1   | MINDESTBES<br>TELLMENGE<br>20M  |

Beitrags-ID 23488061

#### 4

#### Funktionsprinzip IWLAN und Rapid Roaming

Industrial Ethernet (früher SINEC H1) ist eine Aufbautechnik, die es erlaubt, in einer industriellen Umgebung Daten störsicher zu übertragen. Durch die Offenheit von PROFINET können Sie Standard-Ethernet-Komponenten verwenden. Wir empfehlen aber, PROFINET als Industrial Ethernet aufzubauen.

Besteht das ganze Netz oder Teile davon aus Funkverbindungen, spricht man von einem Funknetz oder Wireless LAN. Industrial Wireless LAN IWLAN von SIMATIC NET bietet neben der Datenkommunikation nach dem Standard IEEE 802.11 eine Vielzahl von Erweiterungen (I-Features), die für den industriellen Kunden von großem Nutzen sind. IWLAN ist besonders für anspruchsvolle Industrieanwendungen mit Bedarf an zuverlässiger Funkkommunikation geeignet.

#### Netzarchitektur

Bei Wireless LAN Netzen werden zwei Netzarten unterschieden:

Ad hoc Netz

Direkte Verbindung zwischen Teilnehmern, der einfachste Fall eines Wireless LAN Netzes nach IEEE 802.11. Diese Netze dienen zum temporären Austausch von Daten über geringe Entfernungen.

#### • Infrastruktur Modus

Im Infrastruktur Modus findet die Kommunikation über einen Zugangspunkt statt, den Access Point. Im einfachsten Fall befindet sich eine Gruppe von IEEE 802.11 Teilnehmern im Funkbereich dieses Zugangspunktes. Ein solches Netzwerk wird als Basic Service Set (BSS) bezeichnet.

Reicht der Funkbereich eines Access Points nicht aus, weil entweder die Reichweite ungenügend ist oder zu wenige Teilnehmer bedienbar sind, so können zwei oder mehrere überlappende BSS in einem gemeinsamen Netzwerk (Extended Service Set, ESS) betrieben werden. Dazu müssen die Zugangspunkte über ein dahinterliegendes Netzwerk gekoppelt werden, das sowohl drahtgebunden (z.B. Ethernet) sein kann. oder mit Hilfe von Richtfunkstrecken (Wireless Distribution System, WDS) implementiert ist. In dieser Betriebsart können auch Teilnehmer außerhalb der direkten Reichweite eines Access Points kommunizieren, wenn sie im Bereich eines anderen liegen. Im ESS-Modus wird die Lokalisierung der Teilnehmer im jeweiligen BSS und auch der Wechsel eines Teilnehmers von einem Zugangspunkt (Access Point) zum anderen (Roaming) geregelt. Im Infrastruktur Modus müssen sich die Teilnehmer beim Access Point anmelden und übertragen auf dem Kanal den dieser vorgibt. Der Infrastruktur Betrieb erlaubt den Aufbau von großen Netzen und unterstützt besonders den

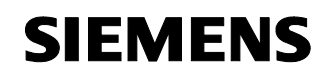

Beitrags-ID 23488061

Betrieb innerhalb eines Ethernet Netzes. Wireless LAN nach IEEE 802.11 wird auch als das Wireless Ethernet bezeichnet.

#### **Rapid Roaming**

Unter Roaming versteht man die freie Bewegung von Wireless LAN Teilnehmern auch über die Grenzen der Funkzelle eines Access Points hinaus. Verbindet man zwei oder mehr Access Points über ein Ethernet und stellt den gleichen Funknetzwerknamen (SSID) auf allen Access Points ein, vergrößert sich dadurch die Reichweite des Funknetzes. Die Clients werden automatisch zwischen den Access Points übergeben (Roaming), sobald sich der Standort des Clients entsprechend geändert hat. Der Teilnehmer kann ohne merkliche Unterbrechung von einer Funkzelle in die nächste wechseln.

Bei industriellen Anwendungen ist es wichtig, diesen Wechsel besonders schnell durchzuführen, um eine Unterbrechung der Kommunikation zu vermeiden und die Aktualisierungszeiten einzuhalten. Speziell mit den iPCF-Einstellungen wird für PROFINET IO die kurze Roaming-Zeit eingehalten. Bei beweglichen Teilnehmern erfolgt die Übergabe von einem Accesspoint SCALANCE W788-1RR zum nächsten mit Rapid Roaming (RR) so schnell, dass selbst PROFINET I/O Kommunikation ohne Verlust von Telegrammen möglich ist. Unterstützt wird dies durch die gegenüber "klassischen" Funkfeldern genauere Definition und erhöhte Zuverlässigkeit des Funkfeldes durch RCoax Cable.

Siehe auch /11/ "IWLAN: Aufbau eines Wireless LANs im industriellen Umfeld"

Beitrags-ID 23488061

#### 5 Projektierung und Inbetriebnahme des Beispielprojekts

#### Vorbemerkung

Zum Startup bieten wir Ihnen ein fertiges STEP 7 - Beispielprojekt und entsprechende Configuration-Files für die IWLAN-Komponenten zum Down-load an. Dieses Softwarebeispiel unterstützt Sie bei den ersten Schritten und Tests mit dieser Configuration. Es ermöglicht einen schnellen Funktionstest der Hardware- und Softwareschnittstellen zwischen den hier beschriebenen Produkten.

Das Softwarebeispiel ist immer den in dieser Configuration verwendeten Komponenten zugeordnet und zeigt deren prinzipielles Zusammenspiel. Es stellt aber selbst keine reale Anwendung im Sinne einer technologischen Problemlösung mit definierbaren Eigenschaften dar. In den folgenden Kapiteln werden Sie Schritt für Schritt durch die

Projektierung geführt.

**Hinweis** Bitte achten Sie darauf, die neuesten HW-Updates für Step7 zu installieren. Für nähere Informationen siehe Step7-Hilfe.

#### Download

Das STEP 7-Beispielprojekt und die cfg-Dateien finden Sie auf der HTML-Seite, von welcher Sie dieses Dokument geladen haben. Entpacken Sie die Zip-Datei nach dem Download mit einem beliebigen Unzip-Programm wie z.B. Winzip und speichern die Dateien auf der Festplatte ab und dearchivieren Sie mit Hilfe der STEP 7-Software das STEP 7-Projekt.

| т  | ahelle | 3 |
|----|--------|---|
| I. | abelie | J |

| File                                 | Inhalt                                                                                               |
|--------------------------------------|----------------------------------------------------------------------------------------------------|
| 23488061_RCoax_Code_V10.zip          | Alle Dateien zu dieser<br>Configuration,                                                             |
|                                      | bestenend aus:                                                                                       |
| Step7_RCOAX.zip                      | Step7 Projekt,<br>Dearchivieren mit Step 7                                                           |
| cfgFile-W788-1_IWLAN-LINK-CONFIG.cfg | Configurationsfile für einen<br>Accesspoint W788-1RR zur <b>Erst</b> -<br>IBS des IWLAN-PB-Link PNIO |
| cfgFile-W788-1.cfg                   | Konfiguration des Accesspoint 1                                                                      |
| cfgFile-W788-2.cfg                   | Konfiguration des Accesspoint 2                                                                      |
| cfgFile-W747.cfg                     | Konfiguration des Client Modul                                                                       |
| config.cfg                           | Konfiguration des<br>IWLAN/PB-Link PN IO                                                             |

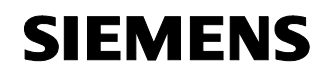

Beitrags-ID 23488061

#### 5.1 Hardware-Aufbau

| Tabelle | abelle 4                                  |                                                                                                    |  |  |  |
|---------|-------------------------------------------|----------------------------------------------------------------------------------------------------|--|--|--|
| Nr.     | Aktion                                    | Bemerkung/Bild                                                                                                    |  |  |  |
| 1.      | RCOAX Leckwellenleiter<br>konfektionieren | <ul> <li>Trennen Sie mit einer<br/>Metallsäge zwei Stücke (mind.<br/>1m) von der Rolle ab</li> <li>Montieren Sie mit Hilfe des<br/>Stripping Tools die</li> </ul>                                                                                                    |  |  |  |
|         |                                           | <ul> <li>Verbindungsstücke.</li> <li>Beachten Sie hierbei unbedingt<br/>die Hinweise im<br/>Systemhandbuch RCOAX /1/<br/>auf den Seiten 21 – 24.</li> </ul>                                                                                                    |  |  |  |
| 2.      | SCALANCE W788 und W747<br>installieren    | <ul> <li>Sie können die SCALANCE<br/>W788 und W747 Module über<br/>den Hybrid-Stecker X1<br/>gleichzeitig mit Spannung<br/>(24VDC) und Daten (RJ45<br/>Port) versorgen. Der<br/>Hybridstecker ist im<br/>Lieferumfang enthalten,<br/>beachten Sie die beiliegende<br/>Montageanleitung.</li> </ul> |  |  |  |
|         |                                           | Daten und Energie werden<br>über das Anschlussmodul<br>"MODULAR OUTLET MIT<br>POWER INSERT" und das<br>Hybridkabel eingespeist. Auch<br>hier liegt eine<br>Montageanleitung bei.                                                                                                    |  |  |  |
|         |                                           | <ul> <li>Wenn Sie die Module über die<br/>optionale, redundante<br/>Spannungsversorggung X2<br/>anschliessen, können Sie auch<br/>ein RJ45 Patchkabel für den<br/>LAN Anschluss verwenden.<br/>Beachten Sie hier die Hinweise<br/>für die Schutzart.</li> </ul>                                    |  |  |  |
|         |                                           | <ul> <li>Betriebsanleitung SCALANCE<br/>W78x /2/ auf den Seiten 31 –<br/>37</li> </ul>                                                                                                    |  |  |  |
|         |                                           | Betriebsanleitung SCALANCE     W74x /3/ auf den Seiten 25 - 31                                                                                                    |  |  |  |
|         |                                           | Montageanleitung für Modular     Outlet mit Power Insert /4/                                                                                                    |  |  |  |

Copyright © Siemens AG 2009 All rights reserved 23488061\_IWLAN\_RCOAX\_DOKU\_V11\_d.doc

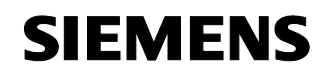

| Nr. | Aktion                                                                                                    | Bemerkung/Bild                                                                                                    |
|-----|----------------------------------------------------------------------------------------------------|----------------------------------------------------------------------------------------------------|
| 3.  | IWLAN/PB-Link<br>installieren                                                                                                    | <ul> <li>Der Netzübergang wird über<br/>eine Verbindungsleitung mit der<br/>Helix-Antenne verbunden.</li> <li>An die PROFIBUS Schnittstelle<br/>wird die ET200S<br/>angeschlossen.</li> <li>Handbuch IWLAN/PB Link PN<br/>IO /5/</li> </ul> |
| 4.  | Überblick über die Montage der<br>weiteren Teile wie Antennen und<br>Abschlusswiderstände für<br>SCALANCE W788 und W747                    | <complex-block></complex-block>                                                                                                    |
| 5.  | Überblick über die Montage der<br>weiteren Teile wie Antennen und<br>Abschlusswiderstände für<br>SCALANCE W788 und IWLAN/PB-<br>Link PN IO | <section-header><section-header><section-header><section-header><section-header><complex-block><text><text><text></text></text></text></complex-block></section-header></section-header></section-header></section-header></section-header> |
| 6.  | Kommunikationsprozessor CP343-<br>1                                                                                                    | Für die Installation beachten Sie die<br>Betriebsanleitung "S7-CPs für<br>Industrial Ethernet Projektieren und<br>in Betrieb nehmen" /6/                                                                                                    |

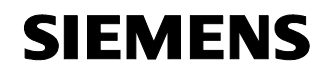

Beitrags-ID 23488061

| Nr. | Aktion                                      | Bemerkung/Bild                                                                                                    |
|-----|---------------------------------------------|----------------------------------------------------------------------------------------------------|
| 7.  | ET200S                                      | <ul> <li>Allgemeine Informationen zur<br/>Dezentrale Peripherie ET 200S<br/>entnehmen Sie bitte der<br/>Betriebsanleitung /7/</li> <li>Montieren Sie die<br/>Terminalmodule, Baugruppen<br/>und das Busabschlusselement<br/>(Lieferumfang IM151).</li> <li>Station A "PROFIBUS"<br/>DIP-Schalter ist auf DP-<br/>Adresse "8" einzustellen</li> <li>Station B "PROFINET"<br/>Stecken Sie eine<br/>MicroMemoryCard MMC in den<br/>entsprechenden<br/>Aufnahmeschacht.</li> <li>Legen Sie die Helix-Antennen<br/>in die Nähe der<br/>Leckwellenleiter und diese<br/>wiederum nicht zu nahe<br/>aneinander. Später können Sie<br/>mit den Diagnosefunktionen die<br/>Antennenausrichtung<br/>optimieren.</li> </ul> |
| 8.  | Sie können die Anlage jetzt<br>einschalten. |                                                                                                    |

Copyright © Siemens AG 2009 All rights reserved 23488061\_IWLAN\_RCOAX\_DOKU\_V11\_d.doc

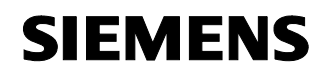

Beitrags-ID 23488061

#### 5.2 Parametrierung

Die folgende Tabelle enthält die Übersicht aller verwendeten IP-Adressen in diesem Beispiel.

Wenn Sie ein PG mit LAN und WLAN-Adapter verwenden, teilen Sie den beiden Schnittstellen unterschiedliche IP-Adressen zu. Schalten Sie die WLAN-Schnittstelle vorerst ab.

Tabelle 5

| Komponente | IP-Adresse    | Gerätename        |
|------------|---------------|-------------------|
| Switch     | 192.168.0.99  | SCALANCE-X204     |
| CP343      | 192.168.0.100 | CP-343-1          |
| W788 1     | 192.168.0.101 | SCALANCE-W788RR-1 |
| W788 2     | 192.168.0.102 | SCALANCE-W788RR-2 |
| W747       | 192.168.0.103 | SCALANCE-W747RR   |
| IM151-3    | 192.168.0.104 | IM151-3PNHF       |
| PB-Link    | 192.168.0.105 | IWLAN-PB-Link     |
| PG-WLAN    | 192.168.0.210 |                   |
| PG-LAN     | 192.168.0.211 |                   |

#### Subnet-Maske 255.255.255.0

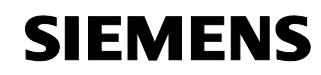

Beitrags-ID 23488061

#### IP-Adresse des PGs zuweisen

| labelle | Fabelle 6                                                                                                    |                                                                                                    |  |  |  |
|---------|----------------------------------------------------------------------------------------------------|----------------------------------------------------------------------------------------------------|--|--|--|
| Nr.     | Aktion                                                                                                    | Bemerkung/Bild                                                                                                    |  |  |  |
| 1.      | Wählen Sie das Optionsfeld<br>"Folgende IP-Adresse verwenden"<br>aus und tragen Sie die IP-Adresse<br>und Subnetmaske des PG gemäß<br>Tabelle 5 ein. Schließen Sie die<br>Dialoge mit "OK" ab. | Internet Protocol (ICP/IP) Properties       ? ×         General       ************************************                                                                                                    |  |  |  |
| 2.      | Abschließend stellen Sie mit der<br>PG/PC-Schnittstelle den<br>Zugangsweg auf den verwendeten<br>Ethernet-CP und TCP/IP ein.                                                                   | Set PG/PC Interface     ▼       Access Path     Access Path       Access Path     Access Path       Access Path     S70NLINE (STEP 7)       Interface Parameter Assignment Used:     TCP/IP → Xircom CreditCard Ethe       Image: State of the set of the set |  |  |  |
| 3.      | Falls Ihr PG über eine IWLAN<br>Schnittstelle verfügt, schalten Sie<br>diese ab.                                                                                                    | Sind alle IWLAN-Komponenten konfiguriert, können Sie natürlich über IWLAN arbeiten.                                                                                                    |  |  |  |

#### 5.3 Konfiguration der Baugruppen

#### 5.3.1 IP-Adresse und Gerätenamen zuweisen

Die IP-Adressen bzw. Gerätenamen der Netzknoten müssen vor einer Verwendung zugewiesen werden, da die Baugruppen in der Folge über diese Adressen bzw. Namen angesprochen werden.

Im ersten Schritt haben Sie nur Zugriff auf die per Patch-Kabel mit dem PG verbundenen Geräte im zentralen Knoten: CP, Switch, AP1 und AP2.

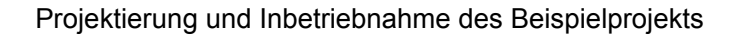

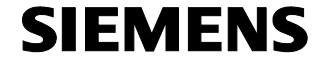

Beitrags-ID 23488061

Den IWLAN/PB-Link PN IO können Sie nur mit speziellen Einstellungen über einen Accesspoint erreichen, siehe das folgende Kapitel.

Das Client Modul SCALANCE W747 und und die Kopfstation IM151-3 PN erreichen Sie, indem Sie das Patch-Kabel des PG mit der 2. Schnittstelle des IM151 verbinden.

Tabelle 7

| Nr. | Aktion                                                                                                    | Bemerkung/Bild                                                                                                    |
|-----|----------------------------------------------------------------------------------------------------|----------------------------------------------------------------------------------------------------|
| 1.  | Starten Sie den SIMATIC Manager.<br>Wählen Sie:<br>Zielsystem ► Ethernet-Teilnehmer<br>bearbeiten ► Durchsuchen<br>Angezeigt wird eine Liste der internen<br>Netzknoten. Im Auslieferungszustand<br>besitzen diese nur eine MAC-Adresse<br>(siehe Glossar) und noch keine gültige IP-<br>Adresse. Wurden die Geräte bereits<br>verwendet, können beliebige Adressen<br>und Namen eingetragen sein. Über die<br>MAC-Adresse können Sie das Bauteil<br>eindeutig identifizieren, sie wurde<br>werksseitig vergeben und außen auf das<br>Gehäuse aufgedruckt. Mit Hilfe der<br>Funktion "Blinken" lässt sich das Bauteil in<br>grösseren Aufbauten schnell auffinden.<br>Markieren Sie eine Zeile und klicken Sie | Browse Network - 4 Nodes         X           Stat         IP address         MAC add Device type         Device na Sub           Stop         0.0.0         08:00-06         ET 2005         Scalance 225           0.0.0         08:00-06         ST 200 CP         0.0.0         0.0.0           0.0.0         08:00-06         ST 200 CP         0.0.0         0.0.0.0           0.0.0         08:00-06         ST 200 CP         0.0.0         0.0.0.0           0.0.0         08:00-06         ST 200 CP         0.0.0         0.0.0.0           0.0.0         08:00-06         ST 200 CP         0.0.0         0.0.0.0           Riesh         K         MAC address:         0.0.0         0.0.0.0         0.0.0.0         0.0.0.0         Not set         0.0.0           MAC address:                                                                                                    |
| 2.  | auf "OK"<br>Gerätenamen zuweisen<br>Tragen Sie im Fenster "Gerätename"<br>den auch in der STEP7-Projektierung<br>verwendeten Namen ein. Klicken Sie auf<br>"Name zuweisen".<br>IP-Konfiguration zuweisen<br>Tragen Sie IP-Adresse und Subnetmaske<br>der Baugruppe nach Tabelle 5 ein.<br>Anschließend klicken Sie auf "IP-<br>Konfiguration zuweisen".                                                                                                    | Edit Ethernet Node       Image: Configuration         MAC gddress:       08:00:06:99:05:63         Image: Configuration       Image: Configuration         Image: Configuration       Image: Configuration         Image: Configuration       Image: Configuration         Image: Configuration       Image: Configuration         Image: Configuration       Image: Configuration         Image: Configuration       Image: Configuration         Image: Configuration       Image: Configuration         Image: Configuration       Image: Configuration         Assign device name       Image: Configuration         Image: Configuration       Image: Configuration         Reset to factory settings       Image: Configuration         Image: Configuration       Image: Configuration         Image: Configuration       Image: Configuration         Image: Configuration       Image: Configuration         Image: Configuration       Image: Configuration         Image: Configuration       Image: Configuration         Image: Configuration       Image: Configuration         Image: Configuration       Image: Configuration         Image: Configuration       Image: Configuration         Image: Configuration       Image: Configuration         Image: Configuration |
| 3.  | Genauso vergeben Sie die Namen und Adressen für die anderen <b>Baugruppen.</b>                                                                                                    |                                                                                                    |

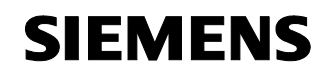

| Nr. | Aktion                                                                                      | Bemerkung/Bild                                                                                                    |
|-----|---------------------------------------------------------------------------------------------|----------------------------------------------------------------------------------------------------|
| 4.  | Nach einem erneuten "Netzscan" (siehe<br>Schritt 1) erhalten Sie das nebenstehende<br>Bild. | Browse Network - 6 Nodes         Image: State         Paddess         MAC add         Device type         Device name           19: 180.100         19: 00.06         57:300 CP         CP: 3431         CP: 3431           19: 180.100         19: 00.06         57:300 CP         CP: 3431           19: 180.100         19: 00.06         VMA.NPE Link.         MMAC Head No.           19: 180.1010         19: 00.06         VMA.NPE Link.         MMAC Head No.           19: 180.1010         19: 00.06         NVC. ANPE Link.         MMAC Head No.           19: 180.102         19: 00.06         NVC.         SCALANCE W/788RR-1           19: 180.101         08:00.06         NVC         SCALANCE W/788RR-1           19: 180.101         08:00.06         NVC         SCALANCE W/788RR-1           19: 180.101         08:00.06         NVC         SCALANCE W/788RR-1           19: 180.101         08:00.06         NVC         SCALANCE W/788RR-1           19: 180.101         08:00.06         NVC         SCALANCE W/788RR-1           19: 180.101         08:00.06         NVC         SCALANCE W/788RR-1           19: 180.101         08:00.06         NVC         SCALANCE W/788RR-1 |

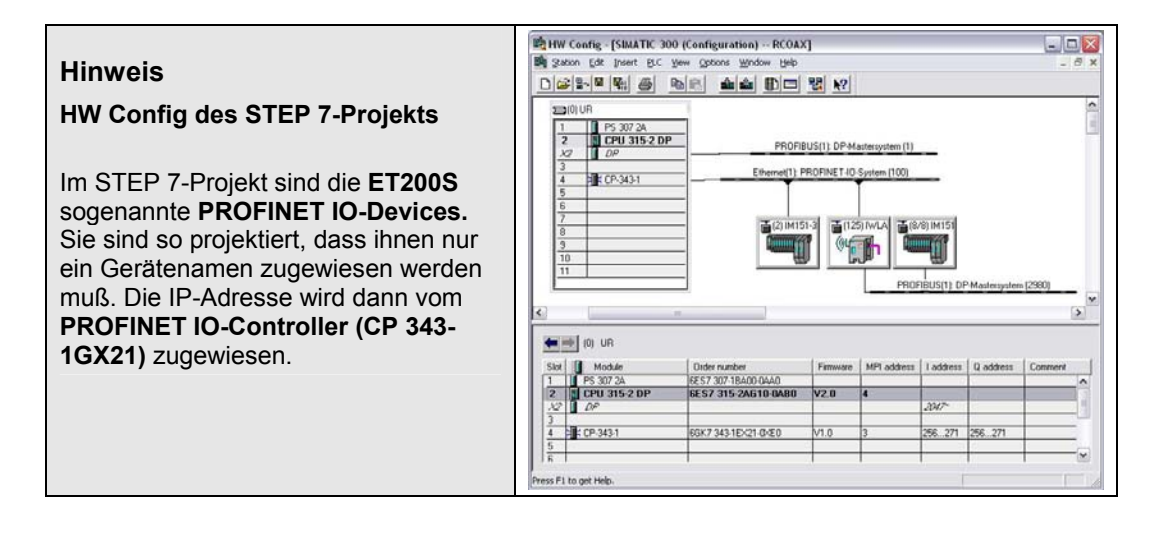

|                                                                                                    | 🗟 Primary Setup Tool - Intel(R) PRO/100 VE Network Connection - Packet Scheduler Miniport 🗔 🗆 🔯                                                                                                    |
|----------------------------------------------------------------------------------------------------|----------------------------------------------------------------------------------------------------|
| Hinweis                                                                                                    | Betwork Bodule Settings 2                                                                                                    |
| Primary Setup Tool PST<br>IP-Adressen und Gerätenamen können<br>auch ohne Step 7 projektiert werden.<br>Das PST finden Sie auf der CD<br>"SIMATIC NET IWLAN System<br>Software". | Importance         Ethemet etelace           Importance         Importance           Importance         Importance |

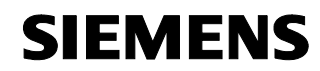

Beitrags-ID 23488061

#### IWLAN/PB-Link parametrieren

Der Link wird in diesem Fall über das CommandLineInterface CLI parametriert und bedient. Möglich ist das nur über die IWLAN Schnittstelle. Im Auslieferungszustand sind die Werkseinstellungen auch auf einem zugeordneten Accesspoint zu parametrieren, um sich mit dem IWLAN/PB-Link verbinden zu können.

**Hinweis** Der IWLAN/PB Link PN IO ist im Auslieferungszustand so konfiguriert, dass er sich nach dem Start mit einem AP (Access Point) mit folgenden Einstellungen verbindet:

- SSID "WLAN\_CONFIG\_AP"
- Modus 802.11g
- Country code:Germany
- Open System (Security)
- ohne iPCF

Eine Datei mit der entsprechenden Konfiguration ist dem Beispielprogramm beigefügt. Im Kapitel "Configuration-File sichern und laden" ist beschrieben, wie Sie die Konfiguration "cfgFile-W788-1\_IWLAN-LINK-CONFIG.cfg" auf den Accesspoint 1 laden können.

Beachten Sie bitte unbedingt das Handbuch "Netzübergang IWLAN/PB Link PN IO für Industrial Ethernet, Teil BL2" /8/ Seite 19 –20, 36 Alternativ kann das IWLAN / PB Link PNIO auch über den PRESET-PLUG parametriert werden. Näheres entnehmen Sie bitte dem Handbuch.

| Nr. | Aktion                                                                                                    | Bemerkung/Bild                                                                                                    |
|-----|----------------------------------------------------------------------------------------------------|----------------------------------------------------------------------------------------------------|
| 1.  | Konfigurieren Sie einen Accesspoint mit den oben beschriebenen Parametern.                                                                                                    | Siehe dazu das folgende Kapitel<br>"Accesspoint parametrieren"<br>oder speziell das Laden eines cfg-Files im<br>Kapitel<br>"Configuration-File sichern und laden"                                                                                                    |
| 2.  | Öffnen Sie eine MS-DOS-<br>Eingabeaufforderung<br>Start -> Run -> CMD<br>Mit dem Befehl<br>ping 192.168.0.105<br>können Sie überprüfen, ob der<br>IWLAN/PB-Link erreichbar ist. Das CLI<br>(CommandLineInterface) starten Sie über<br>telnet 192.168.0.105 | G1 C:WWHOWS\system32\cmd.exe         ×         C:\>ping 192.168.0.105         Pinging 192.168.0.105 with 32 bytes of data:         Reply from 192.168.0.105: bytes=32 time=12ns TIL=60         Reply from 192.168.0.105: bytes=32 time=5ns TIL=60         Reply from 192.168.0.105: bytes=32 time=4ns TIL=60         Reply from 192.168.0.105:         Packets: Sent = 4, Received = 4, Lost = 0 (0% loss),         Approximate round trip times in milli=seconds:         Mininum = 4ns, Maximum = 12ns, Rverage = 7ns         C:\>telnet 192.168.0.105 |

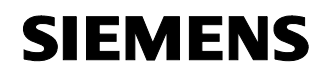

| Nr. | Aktion                                                                                                    | Bemerkung/Bild                                                                                                    |
|-----|----------------------------------------------------------------------------------------------------|----------------------------------------------------------------------------------------------------|
| 3.  | Login: admin; Password: admin<br>Bei Änderung der Parameter werden Sie<br>zum Restart aufgefordert. Führen Sie den<br>Restart jedoch erst am Ende durch,<br>nachdem Sie <b>alle</b> relevanten<br>Einstellungen angepasst haben.<br>Achtung: telnet bricht die Verbindung<br>automatisch ab, wenn 5 Min. keine<br>Eingabe erfolgt. Melden Sie sich dann neu<br>an. | Teine 192.160.0.105  SIMMIIC NET - ECH Mode. MGC Address I B8-80-96-90-81-P4 Device type I ULAN-PE-LINK Device name I ULAN-PF-LINK Primware (Go to top menu tree) (Show menus/commands) (Club to not (I/TELNET session) (Club to not (I/TELNET session) (I/TELNET session) (I/TELNET session) (I/ |
| 4.  | Beispiel:<br>Über die Untermenues <b>SECURITY</b> und<br><b>BASIC</b> wechseln Sie in das Menue<br><b>WLAN1</b> (keine weiteren Untermenues).<br>Mit <b>info</b> werden die aktuellen Parameter<br>ausgegeben.<br><b>encrypt E</b> schaltet die Verschlüsselung<br>ein.<br>Der Befehl / bringt Sie jeweils eine<br>Menueebene höher                                | Teinet 192.168.0.105                                                                                                    |
| 5.  | Menue SECURITY\KEYS\WLAN1<br>Befehl info gibt die aktuellen Schlüssel<br>aus<br>edit 1 128 "RCOAXRCOAXROAXR"<br>erzeugt einen neuen Schlüssel oder<br>ändert einen bestehenden                                                                                                    | Image: State State                  |

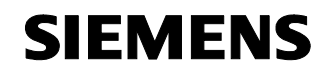

Beitrags-ID 23488061

| Nr. | Aktion                                                           | Bemerkung/Bild                                              |
|-----|------------------------------------------------------------------|-------------------------------------------------------------|
| 6.  | Folgende Parameter <b>müssen</b> Sie noch anpassen:              |                                                             |
|     | SSID "RCOAX" einfügen                                            | <ul> <li>CLI\INTERFACES\WLAN1\SSID<br/>add RCOAX</li> </ul> |
|     | Kanalsuche im Hintergrund aktivieren                             | CLI\INTERFACES\WLAN1\     ADVANCED     bkchsel E            |
|     | <ul> <li>Kanäle 2 und 11 f ür die Suche<br/>freigeben</li> </ul> | CLI\INTERFACES\WLAN1\<br>ADVANCED<br>bkchannel 2 11         |
|     | iPCF-Mode aktivieren                                             | <ul> <li>CLI\IFEATURES\IPCF\WLAN1<br/>ipcf E</li> </ul>     |
| 7.  | Folgende Parameter <b>sollten</b> Sie noch anpassen:             |                                                             |
|     | password admin: RCOAX                                            | CLI\SYSTEM     password admin RCOAX                         |
|     | <ul> <li>Sendeleistung (Büroumgebung) -12db</li> </ul>           | CLI\INTERFACES\WLAN1\     ADVANCED     power 4              |
| 8.  | Parameter über Restart aktivieren                                | restart                                                     |

Hinweis Auch die Konfiguration des IWLAN/PB-LINK PN IO können Sie über die Datei "config.cfg" laden und sichern. Dazu benötigen Sie allerdings einen TFTP-Server auf ihrem PG. Befragen Sie hierzu ihren Netzadministrator.

#### 5.3.2 Accesspoint parametrieren

Ausgangspunkt eines IWLAN ist der Accesspoint W788. Im folgenden wird beschrieben wie er für diese Configuration parametriert werden muss. Für detaillierte Informationen beachten Sie bitte das Handbuch. Nach der schrittweisen Parametrierung wird das Sichern der Parametrierung in eine Datei beschrieben und wie Sie unsere Beispielkonfiguration laden können. Beachten Sie dann das geänderte Password für das Admin-Login: "RCOAX".

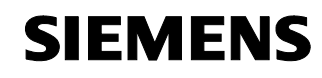

| Tabelle 9 |
|-----------|
|-----------|

| Nr. | Aktion                                                                                                    | Bemerkung/Bild                                                                                                    |
|-----|----------------------------------------------------------------------------------------------------|----------------------------------------------------------------------------------------------------|
| 1.  | Öffnen Sie den Internet Explorer und<br>geben Sie die IP-Adresse des AP ein.<br>Login: Admin, Password: admin<br>(bei Werkseinstellung)<br>Für eine Grundkonfiguration sollten Sie<br>zuerst die Wizards abarbeiten.<br>IP-Adresse, SubNetMask und<br>Gerätenamen wurden schon vergeben!<br>Abhängig vom Country Code (hier<br>"Germany") ergeben sich evt. andere<br>Kanaleinstellungen. | SALARCE V       VIEI bialangement (112 164.0.101) - sincreaft lationed lagions         VIEI Sector       Image: Sincreaft lationed lagions         VIEI Sector       Image: Sincreaft lationed lagions         VIEI Sector       Image: Sincreaft lationed lagions         VIEI Sector       Image: Sincreaft lationed lagions         VIEI Sector       Image: Sincreaft lationed lagions         VIEI Sector       Image: Sincreaft lationed lagions         VIEI Sector       Sincreaft lationed lationed lations         VIEI Sector       Sincreaft lationed lationed lations         VIEI Sector       Sincreaft lationed lationed latindeplated lationed lationed latinded lationed latione                                                                                                    |
| 2.  | Wählen Sie einen Netzwerknamen,<br>Frequenz und Datenrate. Wenn Sie den<br>5GHz Mode wählen, müssen Sie auch<br>geeignetes Zubehör nutzen (RCOAX-<br>Kabel, Verbindungsleitungen,<br>Abschlusswiderstände,)                                                                                                    | SXLARCE W VIEW binangeneent (192 101 0 101) - likerooselt historeel Explorer     Provide in the provide interviewent interviewent |

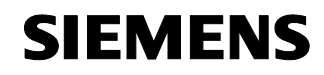

| Nr. | Aktion                                                                                                    | Bemerkung/Bild                                                                                                    |
|-----|----------------------------------------------------------------------------------------------------|----------------------------------------------------------------------------------------------------|
| 3.  | Selektieren Sie einen freien Kanal,<br>bedenken Sie aber, dass der zweite<br>AccessPoint mit einem möglicht grossen<br>Abstand betrieben werden sollte (hier<br>Kanal 11). Wählen Sie die Freie<br>Kanalwahl ab, für das Rapid Roaming<br>geben Sie später die zu durchsuchenden<br>Kanäl an.<br>Der BASIC-WIZARD ist damit beendet.<br>Den SECURITY-WIZARD können Sie<br>ohne Restart direkt im Anschluss<br>bearbeiten. |                                                                                                    |
|     |                                                                                                    | Cancel                                                                                                    |
| 4.  | Starten Sie den SECURITY-WIZARD.<br>Schützen Sie die Einstellungen ihrer<br>IWLAN Komponenten unbedingt mit<br>einem eigenen<br>Password (hier "RCOAX").<br>Auf der nächsten Seite können Sie die<br>Parametriermöglichkeiten weiter<br>einschränken, für Testzwecke sollten Sie<br>hier darauf verzichten.                                                                                                    | Connole Support (V2 114 0.101) - Normal Network Explore     Prove (V2 114 0.101) - Normal Network Explore     Prove (V2 114 0.101) - Normal Network Explore     Prove (V2 114 0.101) - Normal Network     Prove (V2 114 0.101) - Normal Network     Prove (V2 114 0.101) - Normal Net |
| 5.  | Geben Sie nocheinmal die SSID ein, mit<br>der das System arbeitet.                                                                                                    | Image: State of the state of the state                            |

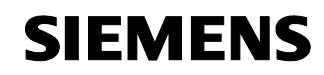

| Nr. | Aktion                                                                                                    | Bemerkung/Bild                                                                                                    |
|-----|----------------------------------------------------------------------------------------------------|----------------------------------------------------------------------------------------------------|
| 6.  | Für Rapid Roaming ist als Security Level<br>nur "None (Open System)" erlaubt. Die<br>aufwändigen Sicherheitsfunktionen<br>verhindern sonst den notwendigen<br>schnellen Kanalwechsel. Die AES-<br>Verschlüsselung sollten Sie aber auf<br>jeden Fall verwenden (siehe Step 9).<br>Der SECURITY-WIZARD ist damit<br>vollständig, Sie können den Accesspoint<br>jetzt neu starten und sich mit dem neuen<br>Password anmelden. | SALLANCY - WITH Management (192 Vid. 0 101) - Microsoft Induced Explorer         IP (IP - Type - Type - Ty                                                     |
| 7.  | Nicht alle Einstellungen werden von den<br>WIZARDS unterstützt, insbesondere die<br>Einstellung für das Rapid Roaming (iPCF)<br>und RCOAX-Kabel.                                                                                                    | Weitere, notwendige Änderungen werden<br>in den nächsten Schritte beschrieben.                                                                                                    |
| 8.  | Für RCOAX müssen Sie hier den<br>Antennenanschluss einstellen, die andere<br>Schnittstelle mit einem<br>Abschlusswiderstand versehen.<br>Ausserhalb des WIZARDS müssen Sie<br>nach jeder Eingabe die Taste "Set<br>Values" betätigen, anderenfalls werden<br>ihre Änderungen bei einem<br>Seitenwechsel verworfen !                                                                                                    | Victuation VIIII Interruption (112 143.0.101) - Maximul Informat Explores         Image: Second Second Sec                                                     |
| 9.  | Aktivieren Sie aus Sicherheitsgründen auf<br>jeden Fall eine Verschlüsselung. Wählen<br>Sie einen Schlüssel aus, eingeben können<br>Sie ihn auf der nächsten Seite.                                                                                                    | Verset     Verset     Verset |

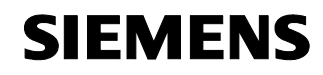

| Nr. | Aktion                                                                                                    | Bemerkung/Bild                                                                                                    |
|-----|----------------------------------------------------------------------------------------------------|----------------------------------------------------------------------------------------------------|
| 10. | Der Grad der Verschlüsselung hängt von<br>der Schlüssellänge ab, mit (genau) 16<br>Zeichen haben wir hier eine 128 Bit / AES<br>Verschlüsselung gewählt. Den exakt<br>gleichen Schlüssel müssen Sie bei allen<br>beteiligten IWLAN-Geräten einstellen. | VXLANCY // VID Management (1/2:14.0.101) - Microsoft Internet Explorer         Image: State of the procession of the procession of the procesion of the procession of the procession of the procession of the p                                                     |
| 11. | Aktivieren Sie iPCF und die PN IO<br>Unterstützung. Stellen Sie die PN IO<br>Aktualisierungszeit erst einmal auf 16ms.<br>Eine Diskussion erfolgt später.                                                                                              |                                                                                                    |
| 12. | Je nach Netzkonfiguration und<br>Funkumfeld können Sie später die PN IO<br>update time noch anpassen.                                                                                                    | SCALARCE Y: VIIP Management (192 102 0.191) - Mix result Internet Explore     Scalarce Provide Job Deb     Scalarce Provide Job Deb     Scalarce Provide Job |
| 13. | Mit Ausnahme von IP-Adresse,<br>Gerätename und Kanal (AP2 = Kanal 11)<br>wird der zweite Accesspoint gleich<br>parametriert.                                                                                                    | Parametrieren Sie den Accesspoint 2.                                                                                                    |
|     | Nach den Änderungen den Restart<br>nicht vergessen!                                                                                                    |                                                                                                    |

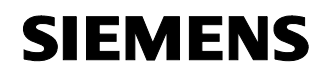

Beitrags-ID 23488061

#### Configuration-File sichern und laden

| Nr. | Aktion                                                                                                    | Bemerkung/Bild                                                                                                    |
|-----|----------------------------------------------------------------------------------------------------|----------------------------------------------------------------------------------------------------|
| 1.  | Sie können die gesamten Einstellungen in<br>einem File sichern. Zum Sichern betätigen<br>Sie nur die obere Taste "SAVE". Im<br>folgenden Standard-Dialog "File<br>Download" geben Sie den Pfad und den<br>Dateinamen für die Sicherung ein.                                                                                                    |                                                                                                    |
| 2.  | Wenn Sie das Beispielprojekt geladen und<br>auf ihrem PG entpackt haben, können Sie<br>die Configurationfiles genauso laden wie<br>eine eigene Sicherung. Über "Browse"<br>stellen Sie den Pfad und Dateinamen ein,<br>dann betätigen Sie "Load". Mit einem<br>automatische Restart werden die<br>Einstellungen aktiviert.<br>AP1 für Erst-IBS IWLAN/PB-Link:<br>cfgFile-W788-1_IWLAN-LINK-<br>CONFIG.cfg<br>AP1: cfgFile-W788-1.cfg<br>AP2: cfgFile-W788-2.cfg<br>CM: cfgFile-W747.cfg | SCALARCE W-WHI Management (V2.140.0.001)       Microsoft Marrare Explorer         Image: State State S |

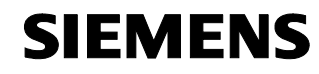

Beitrags-ID 23488061

#### Client Module W747 parametrieren

Client Modul W747 und Accesspoint W788 ähneln sich in ihrer Parametrierung, <u>deswegen wird hier nur auf die Unterschiede</u> <u>eingegangen</u>. Für detaillierte Informationen beachten Sie bitte das Handbuch.

Sie können auch gleich die Beispielkonfiguration laden, siehe hierzu das Kapitel "Configuration-File sichern und laden". Beachten Sie dann das geänderte Password für das Admin-Login: "RCOAX" (Werkseinstellung "admin").

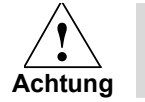

Passen Sie auf jeden Fall die MAC-Adresse der IM151-3 PN unter "Interfaces -> WLAN -> Adopt MAC" an ihre Hardware an!

| Nr. | Aktion                                                                                                    | Bemerkung/Bild                                                                                                    |
|-----|----------------------------------------------------------------------------------------------------|----------------------------------------------------------------------------------------------------|
| 1.  | Das Client Modul verfügt über 3 Wizards:<br>- Basic, - Security, - iPCF                                                                                                    |                                                                                                    |
| 2.  | Der Client soll sich nur mit unserer SSID<br>verbinden, nicht mit zufällig im<br>Funkbereich befindlichen anderen APs.                                                                                                    | SCLARCE VI-VIEI Management (V2: 140.0.10) - increased Internet Deployer         Image: Source of the object of the object of th |
| 3.  | Für das PROFINET soll die ET200S als<br>Teilnehmer sichtbar sein, das Client<br>Modul soll sich also mit der MAC-Adresse<br>der IM151-3 PN melden.<br>Hier müssen Sie also die der<br>Baugruppe zugeteilte MAC-Adresse<br>eingeben, die Adresse der<br>Beispielkonfiguration funktioniert<br>nicht.<br>Diese adoptierte MAC-Adresse ist auch<br>der Grund, warum das Client Modul nicht<br>mehr in der PST-Liste bzw. dem<br>entsprechenden Step 7 Tool erscheint. | SCELARCE VI-VIEB Management (V2-162:0-101) - Microsoft Internet Explorer         Iso an inclusion of the the inclusion of the the inclusion of the the inclusion of the the inclusion of the the inclusion of the inclusion of the inclusion o |

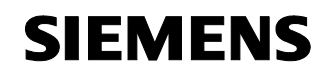

Beitrags-ID 23488061

| Nr. | Aktion                                                                                                    | Bemerkung/Bild                                                                                                    |
|-----|----------------------------------------------------------------------------------------------------|----------------------------------------------------------------------------------------------------|
| 4.  | Um die Suchzeit für einen neuen Kanal für<br>das Rapid Roaming möglichst klein zu<br>halten, beschränken Sie die Suche auf<br>eine vorgegebene Liste. Die Kanäle<br>unserer beiden APS 2 & 11 werden durch | SCLENCE W ~ WID Management (192.168 0.101) - Microsoft Informet Captorer     De Gie geen Epotes Juin (196)     De Gie geen Epotes Juin (196)     De Gie geen Annuel (197.168 0.101)     Seath Annuel (197.168 0.101)     SEEMENS     Description (197.168 0.101)     Description (197.168 0.101)     Description (197.168 |
|     | ein Leerzeichen getrennt eingegeben.                                                                                                    | SubLance Wat Make                                                                                                    |
|     | Reduzieren Sie, z. B. für kurze RCOAX-<br>Stücke in Büro-Umgebung, die                                                                                                    | To optimise the accoreing in forther access parts, you can upperly character to the     To optimise the accessing in forther access parts, you can upperly character to the     To optimise the accessing on the optimise the accessing of the accessing of the  |
|     | Sendeleistung auf ein Minimum (hier -<br>12db). Wenn Sie später viele<br>verschiedene Eurkzellen nab beieinander                                                                                           | Background Scan ch. Select     Background Scan ch. Select     Background Scan channels.     State     Background Scan channels.     State     Background Scan channels.     State     In the Turannet Prever kill box, you can specify the nactoral specifies the maximum specifies the maximum specifies the m |
|     | betreiben müssen, können Sie die<br>Sendeleistung mit Dämpfungsgliedern um                                                                                                    | maximum legal transmit preser<br>Transmit prover: Imm Im Im<br>The Desirest states the beright of the first each first defails transmission. For<br>VIX-All excitates, tasks set the activity of the first each first defails transmission. For<br>VIX-All excitates, tasks and the consected. If large one antenna is consected.                                                                                                    |
|     | weitere -3000 reduzieren.<br>Auch für das Client Modul müssen Sie die                                                                                                    | (Na "Arsens A" to MCANPE Line)<br>Arterna mode: Arterna A v                                                                                                    |
|     | benutzte Antennenschnittstelle angeben.                                                                                                    | Cone Strengt                                                                                                    |

#### 5.4 SIMATIC Station laden und Test der S7-Funktionalität

#### Einleitung

In den nächsten Kapiteln werden die Hardwarekonfiguration und die Netzprojektierung des Step 7 Projektes erläutert. Sie können auch das Beispielprojekt öffnen und den Aufbau daran nachvollziehen.

#### HW Konfig und Net Pro

| Nr. | Aktion                                                                    |                                                                                                    | Be                                                                                                    | emerk                                                                                                    | ung/Bild             |                                                                                                    |
|-----|---------------------------------------------------------------------------|----------------------------------------------------------------------------------------------------|----------------------------------------------------------------------------------------------------|----------------------------------------------------------------------------------------------------|----------------------|----------------------------------------------------------------------------------------------------|
| 1.  | Öffnen Sie mit dem <b>SIMATIC Manager</b><br>das Beispiel-Projekt "RCOAX" | StillATE Hanger (FCO)     Sill Strend Root (Strend Root (Strend | X         C. Program           Option: Window         Image Program           Discretown         Image Program           Systemation         Image Program           Systemation         Image Program | ■ Tiles (Siemenn (S<br>= 1940<br>= 1940 | http:7%7/proj4Rceau) | Comparison of the second second |
|     |                                                                           | Press F1 to get Help.                                                                                                    | 10                                                                                                    |                                                                                                    | 109/0P -> Intel(P    | 3 PR-0/100 VE No. 1996 ByAns                                                                                                    |

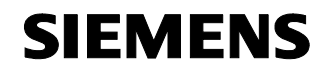

| Nr. | Aktion                                                                                                    | Bemerkung/Bild                                                                                                    |
|-----|----------------------------------------------------------------------------------------------------|----------------------------------------------------------------------------------------------------|
| 2.  | <ul> <li>Struktur des Projektes in der HW Konfig:</li> <li>1 PS 307</li> <li>2 CPU315 (MPI-Adr. : 4; DP-Adr. : 6)</li> <li>3 Frei</li> <li>4 CP343-1 vernetzt mit<br/>PROFINET <ul> <li>ET200S mit IM151-3PN</li> <li>IWLAN/PB-Link vernetzt mit<br/>PROFIBUS</li> <li>ET200S mit IM151-1</li> </ul> </li> </ul>                                                                                                    | Bit Mr County:         County:         County: <thcounty:< th=""> <thcounty:< th=""></thcounty:<></thcounty:<>                                                                                                    |
| 3.  | Mit Doppelklick auf den Profibusstrang<br>öffnet sich der Eigenschaften-Dialog.<br>Unter Aktualisierungszeit stellen Sie nun<br>die selben Zeiten ein, die Sie in den APs<br>eingestellt haben (typisch 16ms, später<br>können Sie die Zeit reduzieren). Den<br>Kommunikationsanteil für PROFINET IO<br>können Sie auf 100% setzen, solange<br>kein PROFINET CBA Kommunikation<br>(Component Based Automation)<br>stattfindet. Für die azyklische<br>Kommunikation (PG-Zugriffe etc.) ist<br>bereits ein genügender Zeitanteil vom<br>System reserviert. Wenn die PG-<br>Kommunikation für ihre Anwendung zu<br>langsam ist, können Sie hier einen<br>Kompromiss suchen. | If the Control (1980) If Seediguranition - IECOLO)         If the Control (1980) If Seediguranition - IECOLO)         If the Control (1980) If the IEEO IF IEEO IF                                                     |
| 4.  | Im Register IWLAN Parameter geben Sie<br>die Anzahl der Links an, d. h. die<br>maximale Anzahl der gleichzeitig mit<br>einem Accesspoint verbundenen<br>Funkzellen, in unserem Beispiel können<br>beide Zellen gleichzeitig über einen AP<br>kommunizieren, der Parameter ist also 2.                                                                                                    | PROFINET IO-System Properties         Image: Comparison of Comparison of Compariso |

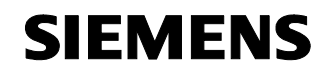

Beitrags-ID 23488061

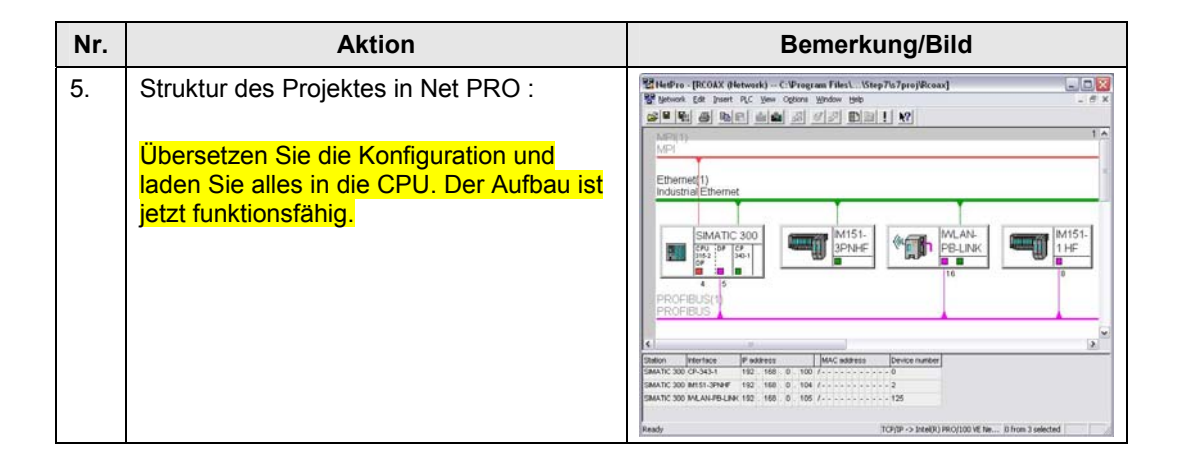

#### PN IO Kommunikation über CP343-1

| Nr. | Aktion                                                                                                    | Bemerkung/Bild                                                                                                    |
|-----|----------------------------------------------------------------------------------------------------|----------------------------------------------------------------------------------------------------|
| 1.  | Für die Kommunikation mit der<br>dezentralen PN IO Peripherie benötigen<br>Sie die zwei Bausteine FC11 PNIO_SEND<br>und FC12 PNIO_RECV aus der Bibliothek<br>SIMATIC_NET_CP. Über die Step 7 Hilfe<br>erhalten Sie eine Beschreibung.<br>Beachten Sie ebenfalls die<br>Beschreibung im Handbuch "CPs | Statt TC:         Hanser - (RCOX - C*Program Telexitianenetities fristperplexes)           Statt TC:         Hanser - (RCOX - C*Program Telexitianenetities fristperplexes)           Statt TC:         Hanser - (RCOX - C*Program Telexitianenetities fristperplexes)           Statt TC:         Hanser - (RCOX - C*Program Telexitianenetities fristperplexes)           Statt TC:         Hanser - (RCOX - C*Program Telexitianenetities fristperplexes)           Statt TC:         Hanser - (RCOX - C*Program Telexitianenetities fristperplexes)           Statt TC:         Statt TC:         Statt Telexitianenetities fristperplexes           Statt TC:         Statt Telexitianenetities fristperplexes         Statt Telexitianenetities fristperplexes           Statt TC:         Statt Telexitianenetities fristperplexes         Statt Telexitianenetities fristperplexes         Statt Telexitianenetities fristperplexes           Statt TC:         Statt Telexitianenetities fristperplexes         Statt Telexitianenetities fristperplexes         Statt Telexitianenetities fristperplexes           Statt TC:         Statt Telexitianenetities fristperplexes         Statt Telexitianenetities fristperplexes         Statt Telexitianenetities fristperplexes           Statt Telexitianenetities fristperplexes         Statt Telexitianenetities fristperplexes         Statt Telexitianenetities fristperplexes         Statt Telexitianenetities fristperplexes           Statt Telexitianenetities fristperplexes         Statt                                                                                                    |
|     | projektieren Teil A" /6/ ab Seite A240.                                                                                                    |                                                                                                    |
| 2.  | Die Bausteine werden im OB1 zyklisch<br>aufgerufen.                                                                                                    | Statution     Control and Control and Co |
|     |                                                                                                    | NC         FIL         FILS         FILS         FI                                                                                                    |

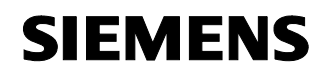

| Nr. | Aktion                                                                                                    | Bemerkung/Bild                                                                                                    |  |  |
|-----|----------------------------------------------------------------------------------------------------|----------------------------------------------------------------------------------------------------|--|--|
| 3.  | Projektierungsbeispiel:                                                                                                    | OB1 AWL Programmcode:                                                                                                    |  |  |
|     | Aufruf Anwenderprogramm                                                                                                    | UC FB 1 // User Program / Simulation                                                                                                    |  |  |
|     | FC 12 PNIO_RECV<br>Empfangen der Peripherie-Signale                                                                                                    | CALL FC 12<br>CPLADDR := W#16#100<br>LEN := 16<br>IOPS := P#DB13.DBX0.0 BYTE 3<br>NDR := M 1.0<br>ERROR := M 1.1<br>STATUS := MW 24<br>CHECK_IOPS := M 1.2<br>ADD_INFO := MW 26<br>RECV := P#DB11.DBX0.0 BYTE 16                |  |  |
|     | FC 11 PNIO_SEND<br>Senden der Peripherie-Signale                                                                                                    | CALL FC 11<br>CPLADDR := W#16#100<br>LEN := 16                                                                                                    |  |  |
|     | Dazu können Sie eine Fehlerauswertung<br>programmieren, um<br>Kommunikationsausfälle auszuwerten, z.<br>B. falls die Aktualisierungszeit zu knapp<br>eingestellt wurde. Fehler könne Sie bis<br>zum gestörten Byte und damit bis in die<br>gestörte ET200S Station verfolgen: | IOCS       := P#DB12.DBX0.0 BYTE 3         DONE       := M       2.0         ERROR       := M       2.1         STATUS       := MW       34         CHECK_IOCS       := M       2.2         SEND       := P#DB10.DBX0.0 BYTE 16 |  |  |
|     | Fehlerregistrierung Receive Allgemein<br>Fehlerregistrierung Send Allgemein                                                                                                    | U M 1.2<br>S M 1.3 // General IOPS Fault PNIO_RECV<br>U M 2.2<br>S M 2.3 // General IOPS Fault PNIO_SEND                                                                                                    |  |  |
|     | Fehlerregistrierung Zelle A<br>(ohne besondere Fehlerauswertung)                                                                                                    | U DB13.DBX 0.0 // IOPS Fault Cell A<br>S M 1.4<br>U DB12.DBX 0.0 // IOCS Fault Cell A<br>S M 2.4                                                                                                    |  |  |
|     | Fehlerregistrierung Zelle B<br>(ohne besondere Fehlerauswertung)                                                                                                    | U DB13.DBX 0.1 // IOPS Fault Cell B<br>S M 1.5<br>U DB12.DBX 0.1 // IOCS Fault Cell B<br>S M 2.5<br>BE                                                                                                    |  |  |

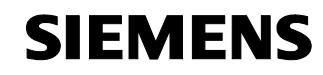

Beitrags-ID 23488061

| Nr. | Aktion                                                                   | Bemerkung/Bild                   |  |  |
|-----|--------------------------------------------------------------------------|----------------------------------|--|--|
| 4.  | Im FB1 sind Ein- und Ausgänge<br>programmiert, die an der Station direkt | FB1 AWL Programmcode:            |  |  |
|     | miteinander verdrahtet wurden (Blinken).                                 | UNDB11.DBX 0.0 // IN 0.0 Cell A  |  |  |
|     |                                                                          | = DB10.DBX 0.0 // OUT 0.0        |  |  |
|     |                                                                          | UN DB11.DBX 1.0 // IN 1.0 Cell B |  |  |
|     |                                                                          | = DB10.DBX 1.0 // OUT 1.0        |  |  |
|     |                                                                          | BE                               |  |  |

#### 5.5 Funktionstest

#### Einleitung

Im folgenden Kapitel stellen wir Ihnen die Test- und Diagnosemöglichkeiten vor, die von den eingesetzten Netzkomponenten zur Verfügung gestellt werden:

- Log-Listen über das WEB-Management
- Recorder-Funktion über das CLI Command Line Interface

#### Diagnose Accesspoint W788

Für die Optimierung der Aktualisierungszeit und die optimale Ausrichtung der Antennen liefern die hier beschriebenen Features ausreichende Informationen.

| Nr. | Aktion                                                                                                    | Bemerkung/Bild                                                                                                    |
|-----|----------------------------------------------------------------------------------------------------|----------------------------------------------------------------------------------------------------|
| 1.  | Öffnen Sie das WEB-Management des<br>aktiven Accesspoints (hier 192.168.0.101)<br>und wechseln sie in das Fenster<br><b>"Information -&gt; Log Table"</b><br>Hier erhalten Sie Meldungen über den<br>generellen Zustand des Accesspoint | SCELARCE V - VEB Management (192.162 fr 101) - Microsoft Married Explorer  SCELARCE V - VEB Management (192.162 fr 101) - Microsoft Married Explorer  Scelar Strategy (192.162 a) (192 SCELARCE V - Microsoft Married V - Microsoft Married V - Microsoft V - Microsoft V - |
|     | <ul> <li>Bootvorgang</li> <li>Powersupply</li> <li>Loginversuche</li> <li>Parameteränderungen</li> </ul>                                                                                                    | W706-188         Oydean Evert Log Table           Image:         Time:         Evert           Image:         Time:         Evert                                                                                                    |
|     | <ul><li>und den Verlauf der Kommunikation</li><li>weitere Accesspoints</li><li>Kommunikationsstörungen</li></ul>                                                                                                    | Bit Model         32         00.0016         #PCF Mode Max. PND Cycle Time of 4 ms screeded by 1 ms           Bit Spacent Time         32         00.0016         #PCF Mode Max. PND Cycle Time of 4 ms screeded by 1 ms           Bit Spacent Time         32         00.0016         #PCF Mode Max. PND Cycle Time of 4 ms screeded by 1 ms           Bit Spacent Time         32         00.0010         Chemisph 2 msm. Max. PND Cycle Time of 4 ms screeded by 1 ms           Bit Carl Cycle         32         00.0010         Chemisph 2 msm. All 2 msm.           Bit Carl Cycle         32         00.0010         Chemisph 2 msm. All 2 msm.           Bit Carl Cycle         32         00.0010         Chemisph 2 msm. All 2 msm.           Bit Carl Cycle         32         00.0010         Chemisph 2 msm. All 2 msm.           Bit Carl Cycle         31         00.0010         Chemisph 2 msm.         Date           Bit Marcht         Intervent         Date         Date         Date                                                                                                    |

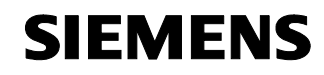

| Nr. | Aktion                                                                                                    | Bemerkung/Bild                                                                                                    |  |  |
|-----|----------------------------------------------------------------------------------------------------|----------------------------------------------------------------------------------------------------|--|--|
| 2.  | "Erreichbare" aber unerwünschte<br>Accesspoints können benötigte<br>Resourcen blockieren und sollten durch<br>geeignete Maßnahmen abgeschirmt<br>werden                                                                                                    | Overlap-AP found: AP 'Workflow' [00:0F:A3:0C:66:6E] found on<br>channel 1 (signal: 21)                                                                                                    |  |  |
| 3.  | Sind Funkfeldüberschneidungen, wie im<br>vorhergehenden Punkt, beseitigt, muss je<br>nach Konfiguration (Anzahl der Links pro<br>AP) die Aktualisierungszeit angepasst<br>werden.                                                                                                    | iPCF Mode: Max. PNIO Cycle Time of 4 ms exceeded by 1 ms                                                                                                    |  |  |
| 4.  | Siehe vorhergehende Punkte.                                                                                                    | iPCF Mode: Number of Wireless Clients (2) too big for the Cycle time<br>of 4 ms (this can also caused by overlaping APs or other bad wireless<br>conditions)                                                                                                    |  |  |
| 5.  | Im Authentication Log können Sie<br>nachvollziehen, welche Clients mit diesem<br>Accesspoint verbunden sind bzw. waren                                                                                                    | W/10-169         AuffmirfLoction Log         Fate         Ad/         V           ***         Statistics         Add Statistics         Time         Dent         V           ***         Mathings         0400.06.9905.63         00.1909         Clear tassociated         V           ***         Statistics         0.900.09.9905.63         00.519         State secontaid         V           ***         Extents         0.900.09.9905.63         00.519         State secontaid         State secontaid           ***         Extents         0.900.09.9905.63         00.519         State secontaid         State secontaid         State secon                                                                                                    |  |  |
| 6.  | In der Clients List können Sie die<br>verbundenen Stationen mit der aktuellen<br>Signalstärke sehen. Mit der Option<br>"Update" können Sie die Liste zyklisch<br>aktualisieren.<br>Die Aktualisierungszeit für dieses Update<br>ist sehr hoch (ca. 3 Sekunden). Über das<br>in den nächsten Schritten beschriebene<br>CLI (Command Line Interface) können Sie<br>online mit 100ms arbeiten und offline in<br>eine Datei mit 1ms Auflösung. | Associated Stations (lydek<br>States<br>States |  |  |

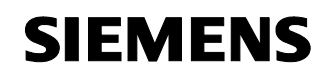

Beitrags-ID 23488061

#### **Diagnose Client Modul W747**

Tabelle 15

| Nr. | Aktion                                                                                                    | Bemerkung/Bild                                                                                                    |
|-----|----------------------------------------------------------------------------------------------------|----------------------------------------------------------------------------------------------------|
| 1.  | Öffnen Sie das WEB-Management des<br>Client Moduls (hier 192.168.0.103) und<br>wechseln sie in das Fenster<br><b>"Information -&gt; Available WLAN"</b><br>Neben der MAC-Adresse und dem Kanal<br>sehen Sie auch die Signalstärke, mit dem<br>Client und Accesspoint verbunden sind.<br>Mit der Option "Update" können Sie die<br>Liste zyklisch aktualisieren.<br>Die Aktualisierungszeit für dieses Update<br>ist sehr hoch (ca. 3 Sekunden). Über das<br>in den nächsten Schritten beschriebene<br>CLI (Command Line Interface) können Sie<br>online mit 100ms arbeiten und offline in<br>eine Datei mit 1ms Auflösung. | Workstein         Utstork Access Points         Update         Interface           Minifering         Minifering         00-0F-A3-A0-D2-29         107% x 11 AP connected         SCOUT           Minifering         Bistar         Bistar         Bistar         Bistar         Bistar           Minifering         Bistar         Bistar         Bistar         Bistar         Bistar           Minifering         Bistar         Bistar </td |

#### Diagnose IWLAN / PB Link PN IO / Recorderfunktion

Wie sie das CLI öffnen und bedienen, entnehmen Sie bitte den vorhergehenden Kapiteln und der Betriebsanleitung SCALANCE W747 /3/. Prinzipiell gilt das folgende auch für des Client Modul W747.

| Nr. | Aktion                                                                                                    | Bemerkung/Bild                                                                                                    |
|-----|----------------------------------------------------------------------------------------------------|----------------------------------------------------------------------------------------------------|
| 1.  | Öffnen Sie eine MS-DOS-<br>Eingabeaufforderung, starten Sie das CLI<br>(CommandLineInterface) über<br>telnet 192.168.0.105<br>und wechseln sie in das Fenster<br>"Inform" dann "Signal" | C:WWHOOWS\system32\cmd.exe      X         C:\>ping 192.168.0.105      X         Pinging 192.168.0.105 with 32 bytes of data:      X         Reply from 192.168.0.105 bytes -32 time-12ms TIL-60       Reply from 192.168.0.105 bytes -32 time-5ms TIL-60         Reply from 192.168.0.105 bytes -32 time-5ms TIL-60       Reply from 192.168.0.105 bytes -32 time-5ms TIL-60         Pring statistics for 192.168.0.105:      X         Approximate round trip times in milli-seconds:      X         Hininum - 4ms, Maximum = 12ms, Ruerage = 7ms      X         C:\>telnet 192.168.0.105      X         MC Rddress       : 08-00-06-9A-81-P4         Device type       : WLAN-PB LINK         Pirestatistics for CM Mode.      X         MC Rddress       : 09-06-9A-81-P4         Device type       : WLAN-PB LINK         Pirestatistics for CM Mode.      X         MC Rddress       : 09-06-9A-81-P4         Device type       : WLAN-PB LINK         Pirestatistics for CM Mode. |

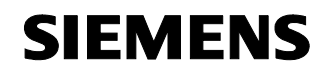

| Nr. | Aktion                                                                                                    | Bemerkung/Bild                                                                                                    |
|-----|----------------------------------------------------------------------------------------------------|----------------------------------------------------------------------------------------------------|
| 2.  | Starten Sie den <b>Online-Recorder</b> mit der<br>minimalen Auflösung von 100ms:<br><b>dispstart 100</b> ∜<br>Stoppen können Sie die Anzeige mit dem<br>Befehl<br><b>dispstop</b> ∜<br>einfach in den laufenden Recoder getippt.                                                                                                    | Cill Teinet 192.168.0.105    X       CL1\LINTORN>SIGMAL        Y     (Go to top menu free)<br>(Exit free CL/TEMET secsion)<br>(Exit free CL/TEMET secsion)<br>(Exit free CL/TEMET secsion)<br>(Exit free CL/TEMET secsion)<br>(Exit free CL/TEMET secsion)<br>(Exit free Sinal Incoder Frameter)<br>(Exit Free Sinal Incoder Frameter)<br>(Exit Frameter) |
| 3.  | Neben der MAC-Adresse des<br>Accesspoints, mit dem der IWLAN/PB-<br>Link verbunden ist, wird auch die<br>Feldstärke eingeblendet.<br>"rssi" (Received Signal Strength<br>Indication) stellt einen Indikator für die<br>Empfangsfeldstärke kabelloser<br>Kommunikationsanwendungen dar<br>(herstellerspezifisch).<br>An der mit "Roaming ***"<br>gekennzeichneten Stelle, können Sie den<br>Wechsel vom schwächer werdenden AP<br>99 zum neuen AP 48 mit der Feldstärke<br>100% sehen. | Telest 192.148.0.055           Connected to Tor WH (#10)108 02 07 7) Sets (55 (10) 108 02 07 7) Sets (55 (10) 108 02 00 00 00 00 00 00 00 00 00 00 00 00                                                                                                    |
| 4.  | Wenn Sie sich mit dem PG auf der<br>"Festnetzseite" verbunden haben (wie im<br>Hardwareaufbau dargestellt) wird die<br>Verbindung zum IWLAN/PB-Link<br>unterbrochen, wenn der neue AP nicht<br>schnell genug gefunden wird. Erst wenn<br>die Verbindung wieder aufgebaut ist, wird<br>die Anzeige fortgesetzt. Dauert die<br>Unterbrechung länger als die timeout-Zeit,<br>ist die telnet-Sitzung natürlich beendet<br>und muss neu gestartet werden.                                 | CWWH00WStystem32cmd.exe                                                                                                    |
| 5.  | Offline Recorder<br>Sie können das Verhalten mit einer<br>Auflösung von 1 ms aufzeichnen:<br><b>recstart 1 20000</b><br>min.1 ms mit max. 20000 Datensätzen<br>Zwischendurch können Sie sich den<br>Fortschritt mit<br><b>info</b><br>anzeigen lassen                                                                                                    | Tehest 192.168.0.105                                                                                                    |

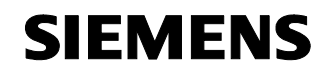

| Nr. | Aktion                                                                                                    | Bemerkung/Bild                                                                                                    |
|-----|----------------------------------------------------------------------------------------------------|----------------------------------------------------------------------------------------------------|
| 6.  | Alle aufgezeichneten Daten werden in der<br>Datei signal.txt gespeichert, die Sie über<br>ftp lesen müssen:<br>Öffnen Sie eine MS-DOS-<br>Eingabeaufforderung<br><b>Start -&gt; Run -&gt; CMD</b><br>Wechseln Sie in das Verzeichnis, in dem<br>die Datei gespeichert werden soll (hier<br>D:\Configuration6_RCOAX). Starten Sie<br><b>ftp 192.168.0.105</b><br>User und Password wie projektiert<br><b>admin</b><br><b>RCOAX</b><br>Lesen der Datei:<br><b>get signal.txt</b><br>Beenden Sie ftp mit<br><b>bye</b> | C3     C:WWF400WSUystem32kcmd.exe       D:\_Comfiguration6_RORX>ftp 192.168.8.105       Commeted to 192.168.8.105       Commeted to 192.168.8.105       Hear (192.168.8.105)       Hear (192.168.8.105)       200       Pftp: 0       200       Pftp: 0       201       Commeted to 192.168.8.105       Amount featured       202.105.8.105       Pftp: 0       203       204       Pftp: 0       205       206       207       208       208       209       204       200       201       201       202       203       204       204       205       206       207       208       208       209       201       203       204       205       206       207       208       208       209       200       201       202       203       204       205       205       206       207       208 <tr< td=""></tr<> |
| 7.  | Inhalt der Datei signal.txt:                                                                                                    | 20000 Samples Recorded with 1 ms<br>Interval                                                                                                    |
|     | MAC: MAC-Adresse akt. Accesspoint<br>Sample: Datensatznummer<br>Signal: Feldstärke<br>RSSI: SignalStärke<br>Roaming: Wechsel zu anderem AP                                                                                                    | MAC,Sample,Signal,RSSI,Roaming<br>00:0F:A3:A0:D3:48,1,100,52,100<br>00:0F:A3:A0:D3:48,2,100,52,100<br>00:0F:A3:A0:D3:48,3,100,52,100                                                                                                    |
|     | Roaming von AP <mark>48</mark> zu AP <mark>99</mark>                                                                                                    | 00:0F:A3:A0:D3:48,637,47,24,100<br>00:0F:A3:A0:D3:48,638,47,24,100<br>00:0F:A3:A0:D3:48,639,47,24,100<br>00:0F:A3:A0:D2:99,640,47,24,0<br>00:0F:A3:A0:D2:99,641,47,24,0<br>00:0F:A3:A0:D2:99,642,57,29,0                                                                                                    |
|     | Verbindungsabbruch<br>(MAC-Adr. und Signalstärkr ist "0")                                                                                                    | 00:0F:A3:A0:D2:99,4962,53,27,0<br>00:0F:A3:A0:D2:99,4963,53,27,0<br>00:00:00:00:00:00,4964,0,0,100<br>00:00:00:00:00:00,4965,0,0,100<br>***                                                                                                    |
|     | Verbunden mit AP <mark>99</mark>                                                                                                    | 00:00:00:00:00:00,6057,0,0,100<br>00:00:00:00:00,6058,0,0,100<br>00:0F:A3:A0:D2:99,6059,46,23,0<br>00:0F:A3:A0:D2:99,6060,46,23,0<br>***                                                                                                    |

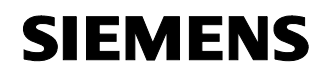

Beitrags-ID 23488061

#### 5.6 Aktualisierungszeit in PN IO Systemen

#### Einleitung

Innerhalb der Aktualisierungszeit sind alle IO-Devices im IO-System vom IO-Controller (Ausgänge) mit neuen Daten versorgt worden und alle IO-Devices haben ihre neuesten Daten an den IO-Controller gesendet (Eingänge).

Wenn Sie PROFINET mit Industrial Wireless LAN aufbauen, dann müssen Sie u. U. die Aktualisierungszeit für die drahtlosen Geräte anpassen. Die IWLAN Schnittstelle hat eine geringere Performance als das drahtgebundene Datennetz.

Außerdem spielt die maximale Anzahl der gleichzeitig einem AP zugeordneten Geräte eine entscheidende Rolle.

HinweisAktualisierungszeiten für den zyklischen Datenaustausch<br/>STEP 7 ermittelt auf Basis der vorliegenden Hardware-Konfiguration und dem<br/>daraus resultierenden zyklischen Datenaufkommen die Aktualisierungszeit.<br/>Innerhalb dieser Zeit hat ein PROFINET IO-Device seine Nutzdaten mit dem<br/>zugehörigen IO-Controller ausgetauscht.<br/>Die Aktualisierungszeit kann sowohl für ein ganzes Bussegment eines<br/>Controllers, als auch für ein einzelnes IO-Device eingestellt werden. Die<br/>Aktualisierungszeit können Sie in STEP 7 manuell vergrößern.<br/>Falls außer PROFINET IO zusätzliche zyklische PROFINET-Dienste (z.B.<br/>zyklische Dienste für PROFINET CBA) berücksichtigt werden müssen:<br/>Stellen Sie mit dem Dialog Aktualisierungszeit in STEP 7 / HW-Konfig eine<br/>Aktualisierungszeit für das entsprechende Geräte ein, die für PROFINET IO<br/>reserviert werden soll. Weitere Details finden Sie in der Online-Hilfe von STEP 7.

Hinweis Für weitere Informationen siehe auch "PN-Reaktionszeit für typische Konfigurationen" /8/ /9/

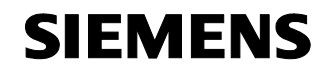

Beitrags-ID 23488061

#### Aktualisierungszeit einstellen

Die nachfolgend beschriebenen Parameter können Sie im Eigenschaften-Dialog des PROFINET IO-Systems in HW Konfig einsehen und einstellen.

Aktualisierungszeiten sind nur in bestimmten Rastern möglich (z. B. 4, 8, 16ms). Die in Frage kommenden Werte ermittelt STEP 7 aus den Eigenschaften der betreffenden IO-Devices.

Wenn Sie die zugrunde liegende Hardware Konfiguration ändern, z. B. neue IO-Devices hinzufügen, kann sich die Aktualisierungszeit ändern. Beim nächsten Öffnen des Dialogs werden Sie durch eine Meldung auf die Änderung aufmerksam gemacht.

Der Default-Wert für die Aktualisierungszeit wird automatisch in Abhängigkeit von der maximalen Anzahl der Links an einem IWLAN-Segment (bzw. AP) berechnet.

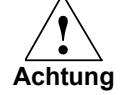

Beachten Sie bitte, dass Sie die Aktualisierungszeit für das SCALANCE W788-1RR identisch zur Einstellung für das IWLAN/PB Link PN IO und den IM151-3PN in der STEP 7-Projektierung wählen müssen.

#### Register "Aktualisierungszeit"

• Kommunikationsanteil (PROFINET IO) Falls am selben Ethernet-Subnetz zyklischer Datenaustausch über PROFINET IO und PROFINET CBA (Component Based Automation) stattfindet, müssen Sie an dieser Stelle den Kommunikationsanteil für PROFINET IO festlegen.

Hinweis Wenn Sie einen Kommunikationsanteil von 100% eingestellt haben, dann können sich bei einzelnen IO-Controllern PG-Funktionen (z. B. Laden von Programmen) oder Kommunikationsdienste verlangsamen. Abhilfe: Reduzieren Sie den Kommunikationsanteil so weit, dass diese Funktionen in akzeptabler Geschwindigkeit ablaufen. Kontrollieren Sie, ob die sich dann ergebende Aktualisierungszeit für die Anwendung ausreicht.

> IO-System-weite / IO-Device-spezifische Aktualisierungszeit STEP 7 berechnet automatisch aus der vorliegenden Hardware Konfiguration und dem daraus resultierenden zyklischen Datenaufkommen, aus den Baugruppeneigenschaften und dem Kommunikationsanteil für PROFINET IO eine Aktualisierungszeiten.

Bei der Option "IO-System-weite Aktualisierungszeit" errechnet STEP 7 für alle IO-Devices des PROFINET IO-Systems, die E-/A-Daten austauschen, eine optimale Aktualisierungszeit. Diese Aktualisierungszeit können Sie erhöhen, aber nicht reduzieren.

Bei der Option "IO-Device-spezifische Aktualisierungszeit" errechnet STEP 7 für jedes IO-Device des PROFINET IO-Systems individuell eine

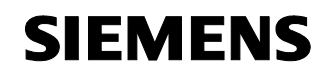

Beitrags-ID 23488061

optimale Aktualisierungszeit. Diese Aktualisierungszeiten können Sie einzeln oder gruppenweise (durch Multiselektion) ändern. Aktualisierungszeiten einzelner IO-Devices können Sie i. d. R. nur dann nochmals reduzieren, wenn Sie zuvor die Aktualisierungszeiten anderer IO-Devices erhöht haben und wenn die spezifisch kürzeste Aktualisierungszeit für das betreffende IO-Device noch nicht erreicht ist.

#### • Spalte "Aktualisierungszeit"

Anzeige der automatisch errechneten bzw. der umprojektierten Aktualisierungszeit.

#### **Register "IWLAN Parameter"**

#### Maximale Anzahl Devices an einem IWLAN Segment

Wenn mehrere IWLAN/PB Links sich innerhalb eines Segments befinden, dann müssen sie sich die Bandbreite, die für die Funkübertragung zur Verfügung steht, teilen. Das führt zu einer Vergrößerung der Aktualisierungszeit für diese Geräte. Beispiel: Wenn sich nicht mehr als maximal zwei IWLAN/PB Links zur gleichen Zeit in einem IWLAN Segment aufhalten, dann tragen Sie eine "2" ein.

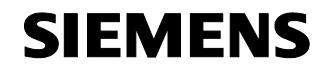

Beitrags-ID 23488061

#### Aktualisierungszeit optimieren

Sie können die Aktualisierungszeit optimieren, indem Sie im Register "IWLAN-Parameter" die maximale Anzahl Links in Ihrer Anlage angeben.

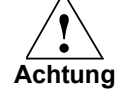

Wenn Sie die Aktualisierungszeit zu klein wählen oder wenn sich mehr Links am IWLAN-Segment befinden, als Sie im Register "IWLAN-Parameter" angegeben haben, kann es zu Verbindungsabbrüchen kommen. Deshalb wird empfohlen, die Default-Einstellungen beizubehalten.

Bei der Optimierung der Aktualisierungszeit sollten Sie unbedingt folgendes beachten, da andernfalls die Gefahr besteht, dass keine stabile Kommunikation aufgebaut werden kann:

 Ihre Anlage wird mit mehreren Funksegmenten, außerdem mit mehr als 2 Kanälen betrieben und die Clients wechseln zwischen den Segmenten (Roaming). Die PN IO Aktualisierungszeit sollte in diesem Fall nicht kleiner als 16ms gewählt werden.

Hinweis

Dis Umfangreichere Informationen zur Projektierung von IWLANs finden Sie im Leitfaden für den Einsatz von Industrial Wireless LAN im Umfeld von PROFINET IO (http://support.automation.siemens.com/WW/view/de/31938420)

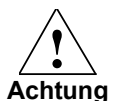

Wir empfehlen dringend, die örtlichen Funkverhältnisse vor der Inbetriebnahme zu überprüfen.

Um die Anzahl der Kanäle zu beschränken, auf denen W747 und IWLAN/PB Link PN IO einen AP sucht, müssen die folgenden Einstellungen im Menü "Interfaces WLAN Advanced" vorgenommen werden, dadurch wird das Roamingverhalten zeitlich optimiert:

- Background scan channel select -> aktiviert den Background Scan
- Background scan channels -> Auswahl der zu scannenden Kanäle

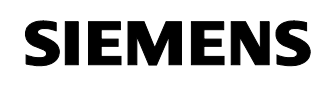

Beitrags-ID 23488061

#### 6 Technische Daten

#### SCALANCE W788 und W747

Tabelle 17

| Datenübertragung                    |                                                                                                    |
|-------------------------------------|----------------------------------------------------------------------------------------------------|
| Übertragungsrate Ethernet           | 10/100 Mbit/s                                                                                                    |
| Übertragungsrate Funk               | 1 - 54 Mbit/s (108 Mbit/s)                                                                                                    |
| Unterstützte Standards Funk         | 802.1x, 802.11a, 802.11b, 802.11g,802.11h,<br>802.11i                                                                                                    |
| Unterstützte Standards Energievers. | 802.3af (Power over Ethernet)                                                                                                    |
| Schnittstellen                      |                                                                                                    |
| Energie                             | <ul> <li>M12-Anschlußstecker<br/>(18 32 V DC)</li> <li>Energiekontakte im Hybrid-Stecker<br/>(18 32 V DC)</li> <li>RJ45-Buchse Power over Ethernet<br/>(48 V DC)</li> <li>2 Einspeisungen 24 V DC</li> <li>(18 32 V DC) Sicherheitskleinspannung</li> </ul> |
| Daten                               | IE IP 67 Hybrid-Steckerverbinder                                                                                                    |
|                                     |                                                                                                    |
| Leistungsaufnahme                   | < 10 W                                                                                                    |
| MTBF                                | 67 Jahre                                                                                                    |

#### IWLAN/PB-Link PN IO

| Datenübertragung                                        |                                                                                                    |  |
|---------------------------------------------------------|----------------------------------------------------------------------------------------------------|--|
| Übertragungsrate Funk                                   | 154 Mbit/s                                                                                                    |  |
| Unterstützte Standards Funk                             | 802.11a, 802.11b, 802.11g                                                                                                    |  |
| PROFIBUS                                                | 9,6 kbit/s, 19,2 kbit/s, 45,45 kbit/s, 93,75<br>kbit/s 187,5 kbit/s, 500 kbit/s, 1,5 Mbit/s, 3<br>Mbit/s 6 Mbit/s, 12 Mbit/s |  |
| Maximale Segmentlänge für PROFIBUS                      | 20 m                                                                                                    |  |
| Maximale Stromaufnahme an der<br>PROFIBUS-Schnittstelle | 100 mA bei 5V                                                                                                    |  |
| Schnittstellen                                          |                                                                                                    |  |
| Industrial Wireless LAN                                 | R-SMA-Antennenbuchse                                                                                                    |  |
| Anschluss an PROFIBUS                                   | 9-polige Sub-D-Buchse                                                                                                    |  |
| Versorgungsspannung                                     | 2 Einspeisungen für DC +20,4 V bis 28,8 V                                                                                    |  |
| Stromaufnahme aus DC 24 V extern                        | ca. 0,3 A (typisch bei 24 V)                                                                                                 |  |
| Verlustleistung                                         | 6,5 W                                                                                                    |  |

# SIEMENS

Configuration 6

Beitrags-ID 23488061

#### IM151-3 PN HF

Tabelle 19

| Datenübertragung                       |                                                                                                    |
|----------------------------------------|----------------------------------------------------------------------------------------------------|
| Übertragungsrate                       | <ul> <li>10 MBit/s für Ethernet-Dienste</li> <li>100 MBit/s full duplex für PROFINET IO</li> </ul> |
| Übertragungsverfahren                  | 100BASE-TX                                                                                         |
| Bus-Protokoll                          | PROFINET IO TCP/IP                                                                                 |
| unterstützte Ethernet-Dienste          | • ping<br>• arp<br>• Netzdiagnose (SNMP) / MIB-2                                                   |
| PROFINET-Schnittstelle                 | 2x RJ45                                                                                            |
| Spannungen, Ströme, Potenziale         |                                                                                                    |
| Versorgungsnennspannung der Elektronik | DC 24 V                                                                                            |
| Stromaufnahme aus Versorgungsnennspg.  | ca. 200 mA                                                                                         |
| Verlustleistung der Baugruppe          | ca. 2 W                                                                                            |

# Copyright © Siemens AG 2009 All rights reserved 23488061\_IWLAN\_RCOAX\_DOKU\_V11\_d.doc

#### SCALANCE X204 Switch

| Schnittstellen                                                    |                                      |
|-------------------------------------------------------------------|--------------------------------------|
| Anschluß von Endgeräten oder<br>Netzkomponenten über Twisted Pair | 4xRJ45-Buchse, 10/100 Mbit/s, TP     |
| Anschluß für Spannungsversorgung                                  | 1x4-poliger steckbarer Klemmenblock  |
| Anschluss für Meldekontakt                                        | 1x2- poliger steckbarer Klemmenblock |
| Versorgungsspannung                                               | 2 x DC 24 V                          |
| Stromaufnahme                                                     | 215 mA                               |
| Schutzart                                                         | IP30                                 |

Beitrags-ID 23488061

#### CP 343-1 (343-1 EX21)

Tabelle 21

| Kriterium                                 | Leistungseckdaten                         |
|-------------------------------------------|-------------------------------------------|
| Versorgungsspannung                       | DC 24 V                                   |
| Stromaufnahme                             | typ. 160 mA max. 200 mA aus DC 24V extern |
| Ethernet-Schnittstelle                    | RJ45                                      |
| Übertragungsrate                          | 10/100 MBit/s Autosensing                 |
| S7-Kommunikation                          | max. 16 Verbindungen                      |
| S5-kompatible Kommunikation               |                                           |
| (Send/Receive)                            | max. 16 Verbindungen                      |
| PG/OP-Kommunikation                       | max. 16 Verbindungen                      |
| Multiprotokollbetrieb                     | ISO, TCP/IP, UDP, RFC 1006                |
| Summe gleichzeitig betreibb. Verbindungen | max. 48                                   |
| Profinet IO-Controller                    |                                           |
| Anzahl betreibbarer PN IO-Devices         | 125                                       |

#### Helix-Antenne für RCoax-Leitung (2,4 GHz)

#### Tabelle 22

|             | Elektrische Eigenschaften                                                      |                                                                      |
|-------------|--------------------------------------------------------------------------------|----------------------------------------------------------------------|
| •<br>•<br>• | Frequenzbereich<br>Impedanz<br>VSWR<br>Antennengewinn bei 2,4 GHz<br>Polarität | 2,4 ~ 2,4835 GHz<br>50 Ω<br>≤ 1,8<br>4 dBi<br>zirkular rechtsdrehend |
|             | Zulässige Umgebungsbedingungen                                                 |                                                                      |
| •           | Schutzart<br>Umgebungstemperatur                                               | IP 65<br>- 20°C bis + 60°C                                           |

#### **RCoax-Leitungen**

Die Angaben beziehen sich auf die beiden RCoax-Leitungen mit den MLFB-Nummern 6XV1875-2A für 2,4 GHz und 6XV1875-2D für 5 GHz.

| Konstruktiver Aufbau 2,4 GHz / 5 GHz |                                                                                                 |
|--------------------------------------|-------------------------------------------------------------------------------------------------|
| Innenleiter                          | Kupferkaschiertes Aluminium,<br>Durchmesser: 4,8 mm                                             |
| Dielektrikum                         | Polyäthylenschaumstoff,<br>Durchmesser: 12,4 mm<br>Überlappende Kupferfolie mit Schlitzgruppen, |

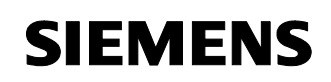

| Konstruktiver Aufbau 2,4 GHz / 5 GHz    |                                                         |                                                                            |  |
|-----------------------------------------|---------------------------------------------------------|----------------------------------------------------------------------------|--|
| ٠                                       | Außenleiter                                             | an den Kabelmantel geklebt                                                 |  |
| •                                       | Kabelmantel                                             | Polyäthylen, pastelltürkis<br>Durchmesser: 15,5 mm<br>Mantelstärke: 1,3 mm |  |
| Mech. Eigenschaften 2,4 GHz / 5 GHz     |                                                         |                                                                            |  |
| •                                       | Kleinster Biegeradius                                   | 20 cm (einmalig)                                                           |  |
| ٠                                       | Zugfestigkeit                                           | 110 daN (1daN = 10 N)                                                      |  |
| ٠                                       | Gewicht                                                 | 0,232 kg/m                                                                 |  |
| Elektrische Eigenschaften 2,4 GHz 5 GHz |                                                         |                                                                            |  |
| •                                       | Impedanz                                                | 50 +/- 2 Ω                                                                 |  |
| ٠                                       | Verhältnis der Ausbreitungsgeschw.                      | 88%                                                                        |  |
| ٠                                       | Kapazität                                               | 76 pF/m DC                                                                 |  |
| •                                       | Widerstand bei 20°C<br>- Innenleiter:<br>- Außenleiter: | 1,48 Ω/km<br>2,9 Ω/km                                                      |  |
| Zul. Umgebungsbed. 2,4 GHz / 5 GHz      |                                                         |                                                                            |  |
| •                                       | Betriebstemperatur                                      | - 40°C bis + 85°C                                                          |  |
| ٠                                       | Installationstemperatur                                 | - 25°C bis + 60°C                                                          |  |

Beitrags-ID 23488061

#### 7 Wichtige Begriffe und Literaturverzeichnis

#### **Access Points**

An einem AP können sich viele WLAN-Clients (Endgeräte) einbuchen und gegenseitig über den AP Daten austauschen. Vergleichbar einem Switch, der im kabelgebundenen Ethernet die Netzwerkkarten mehrerer Endgeräte auf einen parallelen Datenbus schaltet, schafft ein Access Point einen funkbasierten Datenbus über den die eingebuchten Endgeräte Daten austauschen können.

#### Aktualisierungszeit

Innerhalb der Aktualisierungszeit sind alle IO-Devices im IO-System vom IO-Controller (Ausgänge) mit neuen Daten versorgt worden und alle IO-Devices haben ihre neuesten Daten an den IO-Controller gesendet (Eingänge).

#### Industrial Wireless LAN

Industrial Wireless LAN von SIMATIC NET bietet neben der Datenkommunikation nach dem Standard IEEE 802.11 eine Vielzahl von Erweiterungen (I-Features), die für den industriellen Kunden von großem Nutzen sind. IWLAN ist besonders für anspruchsvolle Industrieanwendungen mit Bedarf an zuverlässiger Funkkommunikation geeignet durch:

- Automatisches Roaming bei Unterbrechung der Verbindung zum Industrial Ethernet (Rapid Roaming)
- Kostenersparnis durch Einsatz eines einzigen Funknetzes zum sicheren Betrieb eines Prozesses sowohl bei prozesskritischen Daten (z.B. Alarmmeldung), als auch bei unkritischer Kommunikation (z.B. Service und Diagnose)
- Kostengünstige Verbindung zu Geräten in abgelegenen, schwer zugänglichen Umgebungen
- **iPCF** Industrial Point Coordination Function: Verfahren zur Steuerung des Datenverkehrs einer Funkzelle durch den Access Point. Bei großen Teilnehmerzahlen können mit iPCF Kollisionen vermieden und damit der Datendurchsatz erhöht werden. Zudem wird mit iPCF ein sehr schneller Wechsel der Funkzelle ermöglicht (Rapid Roaming). iPCF ist für den Einsatz von RCoax-Leitungen optimiert und erreicht in dieser Konfiguration die optimale Performance. iPCF ist ein properitärer Standard, der für schnelles Roaming und eine deterministischen Übertragung

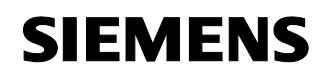

Beitrags-ID 23488061

optimiert wurde. Bei den aktuellen Sicherheitsmechanismen 802.1x und WPA werden in relativ zeitaufwendigen Mechanismen Schlüssel ausgehandelt, deshalb stehen diese Verfahren bei iPCF nicht zur Verfügung.

#### **Isochronous Real-Time**

Isochrone Echtzeit-Kommunikation (PROFINET V3) ist ein Übertragungsverfahren, bei dem ein Teil der Übertragungszeit für die zyklische Datenübertragung reserviert (deterministisch) ist. Dazu wird der Kommunikationszyklus in einen deterministischen Teil und einen offenen Teil aufgespaltet. Im deterministischen Kanal werden die zyklischen IRT-Telegramme befördert, während die TCP/IP- und RT-Telegramme im offenen Kanal transportiert werden. Auf diese Weise existieren beide Datenübertragungen nebeneinander ohne sich gegenseitig zu stören.

Mit der Implementierung des Übertragungsverfahrens in ERTEC-ASICs (Enhanced Real- Time Ethernet Controller), werden Zykluszeiten von kleiner 1 ms und eine Jittergenauigkeit von weniger als 1 µs erreicht.

#### Koaxialkabel, RCoax

Das Koaxialkabel - auch "Koax" oder "Coax" genannt - ist ein metallisches Leitersystem, das in der Hochfrequenzübertragung verwendet wird, z.B. als Antennenkabel für Radio- und TV-Geräte, und auch bei modernen Netzwerken, in denen hohe Übertragungsgeschwindigkeiten gefragt sind. Bei einem Koaxialkabel ist ein innerer Leiter von einem äußeren schlauchförmig umgeben. Beide Leiter sind durch eine Kunststoffisolierung voneinander abgegrenzt. Im Gegensatz zu anderen Kabeln zeichnet sich dieser Aufbau durch eine hohe Störsicherheit und geringe elektromagnetische Abstrahlung aus.

RCoax oder Leckwellenleiter verfügen im Gegensatz dazu über ein definiertes Abstrahlverhalten.

In der industriellen Kommunikation werden hauptsächlich zwei Kabeltypen eingesetzt:

- Kabel im Kopplungsmodus f
  ür die Daten
  übertragung im Nahbereich des Kabels.
   Der Au
  ßenleiter ist mit einem durchgehenden Schlitz parallel zur Kabelachse versehen oder besitzt kleine Öffnungen,

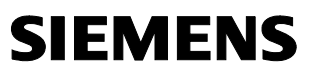

Beitrags-ID 23488061

deren Abstand zueinander deutlich kleiner ist als die halbe Wellenlänge.

#### PROFINET

Im Rahmen von Totally Integrated Automation (TIA) ist PROFINET die konsequente Fortführung von:

- PROFIBUS DP, dem etablierten Feldbus, und
- Industrial Ethernet, dem Kommunikationsbus für die Zellenebene.

Die Erfahrungen aus beiden Systemen wurden in PROFINET integriert. PROFINET als ethernet-basierter Automatisierungsstandard von PROFIBUS International definiert damit ein herstellerübergreifendes Kommunikations- und Engineering-Modell.

#### **PROFINET CBA**

Im Rahmen von PROFINET ist PROFINET CBA (Component Based Automation) ein Automatisierungskonzept

- für die Realisierung modularer Applikationen mit dezentraler Intelligenz und
- für die Maschine-Maschine Kommunikation.

Mit PROFINET CBA erstellen Sie eine verteilte Automatisierungslösung auf Basis vorgefertigter Komponenten und Teillösungen. Dieses Konzept kommt den Forderungen nach erhöhter Modularisierung im Maschinen- und Anlagenbau durch weitgehende Dezentralisierung der intelligenten Bearbeitung entgegen. Component Based Automation sieht vor, dass vollständige technologische Module als standardisierte Komponenten, in großen Anlagen eingesetzt werden können.

#### **PROFINET IO**

Im Rahmen von PROFINET ist PROFINET IO ein Kommunikationskonzept für die Realisierung modularer, dezentraler Applikationen. Mit PROFINET IO erstellen Sie Automatisierungslösungen, wie sie Ihnen von PROFIBUS her bekannt und vertraut sind. Die Umsetzung von PROFINET IO wird einerseits durch den PROFINET Standard für Automatisierungsgeräte und andererseits durch das Engineering-Tool STEP 7 realisiert. Das bedeutet, dass Sie in STEP 7 die gleiche Applikationssicht haben unabhängig davon, ob Sie PROFINET-Geräte oder PROFIBUS-Geräte projektieren. Die Programmierung Ihres

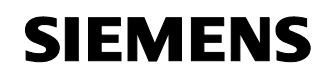

Beitrags-ID 23488061

Anwenderprogramms ist für PROFINET IO und PROFIBUS DP gleichartig, wenn Sie die für PROFINET IO erweiterten Bausteine und Systemzustandslisten verwenden.

#### **PROFINET IO-Controller**

Gerät, über das die angeschlossenen IO-Devices angesprochen werden.

Das bedeutet: der IO-Controller tauscht Ein- und Ausgangssignale mit zugeordneten Feldgeräten. Oft handelt es sich beim IO-Controller um die Steuerung, in der das Automatisierungsprogramm abläuft.

#### **PROFINET IO-Device**

Dezentral angeordnetes Feldgerät, das einem der IO-Controller zugeordnet ist (z.B. Remote IO, Ventilinseln, Frequenzumrichter, Switches)

Proxy Das PROFINET-Gerät mit Proxy-Funktionalität ist der Stellvertreter eines PROFIBUS-Geräts am Ethernet. Die Proxy-Funktionalität ermöglicht es, dass ein PROFIBUS-Gerät nicht nur mit seinem Master, sondern mit allen Teilnehmern am PROFINET kommunizieren kann. Bestehende PROFIBUS-Systeme können Sie bei PROFINET mit Hilfe beispielsweise eines IE/PB-Links oder einer CPU 31x-2 PN/DP in die PROFINET-Kommunikation einbinden. Das IE/PB-Link/die CPU nimmt dann stellvertretend für die PROFIBUS-Komponenten die Kommunikation über PROFINET auf. Sie können auf diesem Weg sowohl DPV0 als auch DPV1-Slaves an PROFINET anbinden.

**PST** Primary Setup Tool: Funktionalität in neueren STEP 7-Versionen enthalten. Damit können Gerätenamen, IP-Adressen und andere Parameter gesetzt und gelesen werden. Nutzt DCP. Download unter Beitrags-ID <u>19440762</u>

#### **Real-Time**

Echtzeit bedeutet, dass ein System externe Ereignisse in definierter Zeit verarbeitet. Determinismus bedeutet, dass ein System vorhersagbar (deterministisch) reagiert. Bei industriellen Netzwerken sind beide Forderungen wichtig. PROFINET erfüllt diese Forderungen. PROFINET ist somit als deterministisches Echtzeitnetzwerk wie

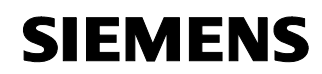

Beitrags-ID 23488061

folgt beschaffen:

Die Übertragung zeitkritischer Daten findet in garantierten Zeitintervallen statt. PROFINET bietet hierfür einen optimierten Kommunikationskanal für Echtzeit- Kommunikation an: Real-Time (RT).

- Eine genaue Determinierung (Vorhersage) des Übertragungszeitpunktes ist möglich.
- Es ist sichergestellt, dass die reibungslose Kommunikation über andere Standard- Protokolle, im gleichen Netz stattfinden kann.
- telnet Teletype Network ist ein weit verbreitetes Netzwerkprotokoll.

#### tftp server

Trivial File Transfer Protocol ist ein einfaches Dateiübertragungsprotokoll.

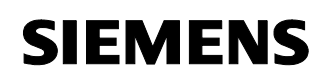

Beitrags-ID 23488061

#### Literatur

| /1/       | Systemhandbuch RCOAX (C79000-G8900-C189-04)<br>http://support.automation.siemens.com/WW/view/de/21286952                                                                                                   |
|-----------|----------------------------------------------------------------------------------------------------|
| <b> 2</b> | Betriebsanleitung SCALANCE W78x (C79000-G8900-C184-06)<br>http://support.automation.siemens.com/WW/view/de/19384623                                                                                        |
| 3         | Betriebsanleitung SCALANCE W74x (C79000-G8900-C185-06)<br>http://support.automation.siemens.com/WW/view/de/19386812                                                                                        |
| <b> 4</b> | Montageanleitung für Modular Outlet mit Power Insert<br>(A5E00343974)<br>http://support.automation.siemens.com/WW/view/de/20695652                                                                         |
| /5/       | Handbuch IWLAN/PB Link PN IO; (C79000-G8900-C200-02)<br>http://support.automation.siemens.com/WW/view/de/21379908                                                                                          |
| /6/       | S7-CPs für Industrial Ethernet Projektieren und in Betrieb<br>nehmen (C79000-G8900-C182-05)<br>http://support.automation.siemens.com/WW/view/de/16512249                                                   |
| 171       | Allgemeine Informationen zur Dezentrale Peripherie ET 200S<br>Betriebsanleitung (A5E00515770-03)<br>http://support.automation.siemens.com/WW/view/de/1144348                                               |
| /8/       | Ermittlung der PN-Reaktionszeit für typische Konfigurationen am<br>PROFINET IO<br><u>http://support.automation.siemens.com/WW/view/de/21869080</u>                                                         |
| /9/       | Ermittlung der PN/DP-Reaktionszeit für typische Konfigurationen von IO-Controllern und DP-Slaves über einen IE/PB-Link oder IWLAN/PB-Link <u>http://support.automation.siemens.com/WW/view/de/21869196</u> |
| /10/      | PROFINET Systembeschreibung, (A5E00298287-02)                                                                                                    |

- http://support.automation.siemens.com/WW/view/de/19826727
- /11/
   IWLAN: Aufbau eines Wireless LANs im industriellen Umfeld

   http://support.automation.siemens.com/WW/view/de/22681042